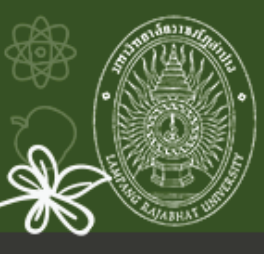

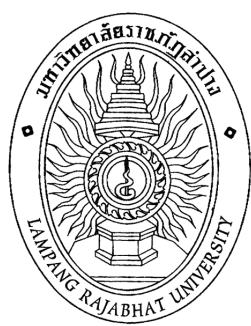

# คู่มือการใช้งาน

ระบบติดตามและ รายงานผลการส่งเกรดออนไลน์

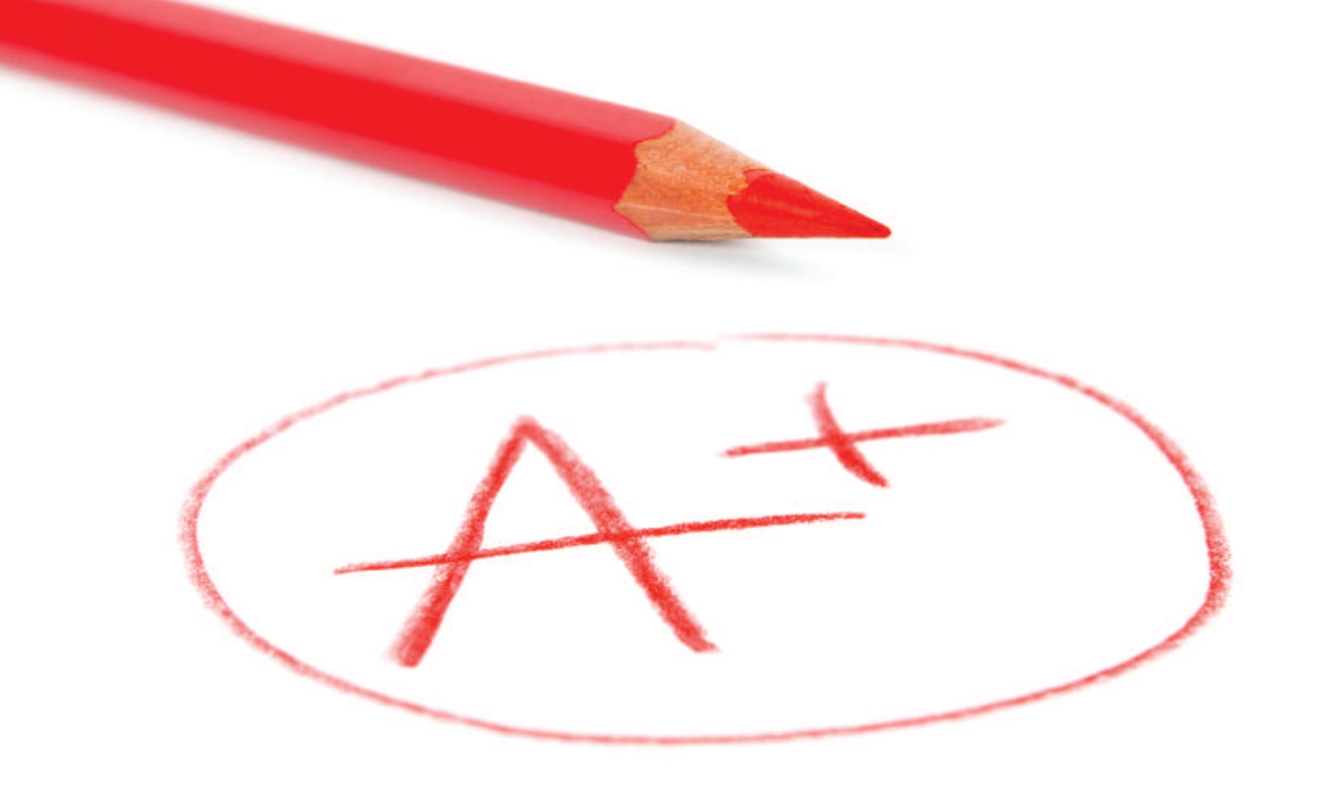

ระบบส่วผลการเรียนออนไลน์ มหาวิทจาลัจราชภัฏลำปาง

> ออกแบบและพัฒนาระบบโดยศูนย์คอมพิวเตอร์ มหาวิทยาลัยราชภัฏลำปาง

# สารบัญ

|                                           | หน้า |
|-------------------------------------------|------|
| ระบบส่งผลการเรียน Online                  |      |
| ลักษณะของระบบ                             | 1    |
| การเข้าสู่ระบบ                            | 1    |
| 1. ส่วนงานของอาจารย์ผู้สอน                | 4    |
| 1.1 การส่งผลการเรียน                      | 5    |
| 1.1.1 การจัดการช่วงคะแนน                  | 5    |
| 1.1.2 การกรอกคะแนนและให้เกรด              | 10   |
| 1.1.3 การแก้ไขเกรด                        | 13   |
| 1.1.4 การลบคะแนนและเกรด                   | 13   |
| 1.1.5 การสั่งพิมพ์เอกสาร ใบ ทบ.           | 14   |
| 1.2 ยืนยันการส่งเกรด                      | 16   |
| 1.3 ผลการเรียนที่อนุมัติแล้ว              | 17   |
| 1.4 ส่งผลการเรียนย้อนหลัง                 | 18   |
| 1.4.1 กรณีลงทะเบียนช้า                    | 19   |
| 1.4.2 กรณีผลการเรียนไม่สมบูรณ์            | 20   |
| 2. ส่วนงานของผู้อนุมัติผลการเรียน         | 23   |
| 2.1 ดูรายละเอียดผลการเรียน                | 25   |
| 2.2 อนุญาตแก้ไขเกรด                       | 26   |
| 2.3 อนุมัติผลการเรียน                     | 26   |
| 2.4 สั่งพิมพ์รายงานการอนุมัติผลการเรียน   | 28   |
| 3. ส่วนงานของเจ้าหน้าที่รายงานข้อมูลระบบ  | 29   |
| 3.1 ตรวจสอบเกรดนักศึกษาที่ลงทะเบียนล่าช้า | 30   |
| 3.2 ตรวจสอบสถานะ การส่งผลการเรียน         | 31   |
| 3.3 ตรวจสอบรายงานสรุปการส่งผลการเรียน     | 35   |
| 3.4 ยกเลิกการอนุมัติเกรด                  | 36   |

# ระบบส่งผลการเรียน Online

# ลักษณะของระบบ

ระบบส่งผลการเรียน Online เป็นระบบสนับสนุนด้านวิชาการ สำหรับบันทึก-ส่งผลการ เรียนและการอนุมัติผลการเรียนของนักศึกษาในแต่ละปีการศึกษา ในรูปแบบฐานข้อมูล โดย ระบบได้แบ่งสิทธิ์การเข้าใช้งานระบบออกเป็น 3 ส่วน คือ ส่วนของอาจารย์ที่ปรึกษามีสิทธิ์ใน การกรอกผลการเรียนให้นักศึกษา ส่วนของคณะบดีผู้อนุมัติผล และส่วนของเจ้าหน้าที่ผู้ดูแล รายงาน

# การเข้าสู่ระบบ

ผู้เข้าใช้งานระบบสามารถเข้าถึงระบบได้จากจุดเชื่อมโยง "ระบบวิชาการ" จากหน้า เว็บไซต์มหาวิทยาลัย หรือ URL: http://lprumis.lpru.ac.th/SendGrad ท่านจะพบกับ หน้าจอของระบบดังตัวอย่างรูปที่ 0.1

| สั่งพิมพ์แบบฟอร์มส่งผลการเวียน(เพิ่มเฒิม) | ดั่งพิมพ์แบบขออนุมัต์ผลการเรียน(สำหรับเขียนเอง) คุณาจารย์ครรจสอบตารางสอบใต้ที่นี่ !!!!                                                                                                    |            |  |
|-------------------------------------------|----------------------------------------------------------------------------------------------------|------------|--|
|                                           | เข้าสู่ระบบส่งผลการเรียน กรุณาระบุ<br>* ขณะมีอยู่ในช่วงการส่งกรดและอนุมิติของ <u>มักซ์กษาวายปกติ มีการศึกษา 1/2558</u> กำหนดส่ง ภายใน 15 ธันวาคม 2558                                                |            |  |
|                                           | ข้อผู้ใช้                                                                                                    |            |  |
|                                           | ระบุเลขที่สานหน่ง                                                                                                    |            |  |
|                                           | รหัสผ่าน                                                                                                    |            |  |
|                                           | เข้าสู่ระบบ ได้างข้อมูล                                                                                                    |            |  |
|                                           | <ul> <li>ชื่อหูใช้ : ระบุเดขที่สานหน่อ [ต้นหาเลขที่สานหน่อ]</li> <li>ระบุหินต้อนปีเกิดในภูปแบบ วรตดปป (เช่น วันที่ 1 กุมภาพันธ์ 2510 ใช้ 010210) ตามด้วย 4 ตัวหลัง<br/>ของรหัสบัตรประชาชน</li> </ul> | <u>1</u> 8 |  |
|                                           | 1!! ยีนี่ถูงการก็อแนะนำการใช้ระบบคลิก ดู และ                                                                                                    |            |  |
|                                           | หากต่องการส่งผลการเรียนภายหลัง วันเวลาศูนย์คอมพิวเตอร์บิตรับข้อมูลดังกล่าว <u>กรณาติดต่อกองบริการศึกษาฯ</u> 🏧                                                                                        |            |  |
|                                           | กำหนดการส่งผลการเรียนนักศึกษา <u>ภาคปกติ</u> ปีการศึกษา 1/2558                                                                                                    |            |  |
| 59                                        | <b>ที่ 0 1ภ</b> หน้าหลักระบบส่งขอการเรียบออนไลน์ (ส่วนบบ                                                                                                    | 1)         |  |

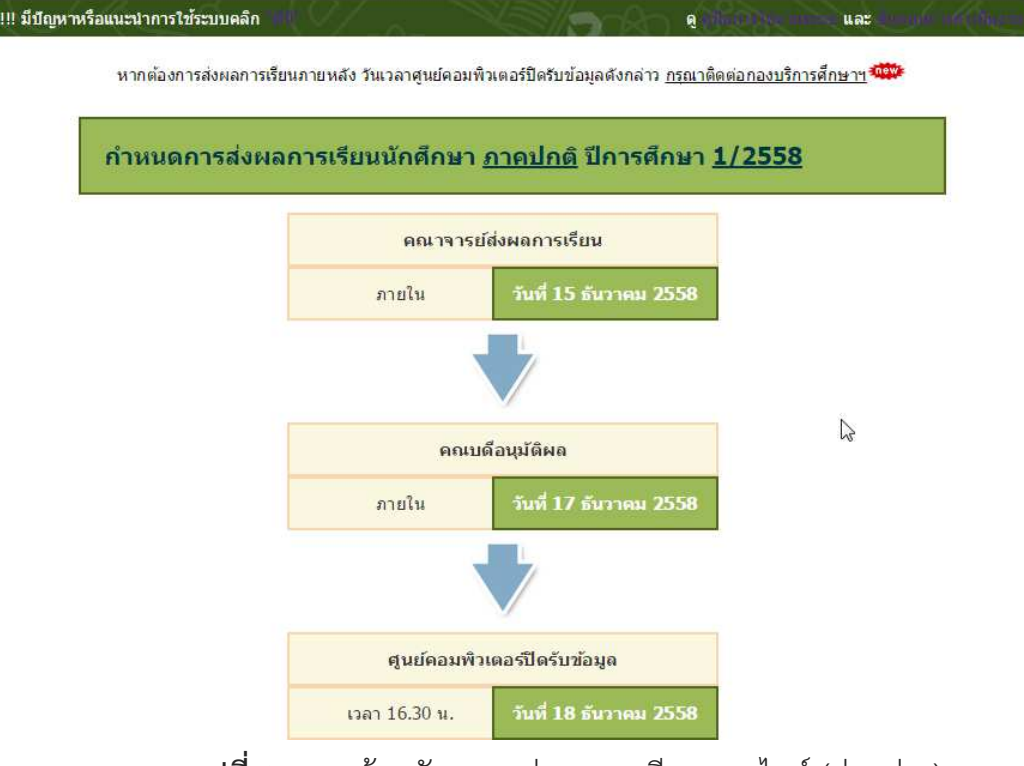

รูปที่ 0.1ข หน้าหลักระบบส่งผลการเรียนออนไลน์ (ส่วนล่าง)

จากหน้าจอหลักระบบจะแบ่งการทำงานเป็นสองส่วนคือส่วนแรกด้านบนของหน้าจอ เป็นการแสดงชื่อของระบบ และส่วนที่สองบริเวณกลางหน้าจอเป็นการทำงานโต้ตอบระหว่าง ระบบกับผู้ใช้งาน จากการทำงานในส่วนนี้ท่านสามารถเข้าสู่การส่งผลการเรียนและอนุมัติผล โดยผ่านการ Login จากส่วน "เข้าสู่ระบบส่งผลการเรียน" ดังตัวอย่างรูปที่ 2.1ก หรือ ตรวจสอบกำหนดเวลาในการส่งผลการเรียนได้จากส่วนล่างของหน้าจอนี้ดังตัวอย่างรูป 2.1ข

# จากรูป 0.1ก มีขั้นตอนวิธีการเข้าสู่ระบบ ดังนี้

- 1. ระบุ "ชื่อผู้ใช้" โดยระบุเป็น รหัสตำแหน่ง
- ระบุ"รหัสผ่าน" โดยระบุเป็นวันเดือนปีเกิดตามด้วย 4 ตัวหลังของรหัสบัตรประชาชน โดยให้ระบุวันเดือนปีเกิดในรูปแบบ ววดดปป (เช่น วันที่ 1 กุมภาพันธ์ 2510 ใช้ 010210)
- 3. คลิกปุ่ม "เข้าสู่ระบบ" ดังตัวอย่างรูป 0.2

| រ១សូ រោ        |                                                                                  |
|----------------|----------------------------------------------------------------------------------|
| 0084           |                                                                                  |
| อหัสผ่าน       |                                                                                  |
| * ชื่อผู้ใช้ : | ระบุเลขที่ตำแหน่ง [ดันหาเลขที่ตำแหน่ง]<br>ระบุเลขที่ตำแหน่ง [ดันหาเลขที่ตำแหน่ง] |

**รูปที่ 0.2** การ Login เข้าสู่ระบบ

**กรณี**ที่ท่านไม่สามารถเข้าสู่ระบบได้ โดยระบบแจ้งว่า "ไม่พบรหัสบุคลากรที่ท่านระบุ กรุณาตรวจสอบ" มีความเป็นไปได้ว่าระบุชื่อผู้ใช้ หรือรหัสผ่านไม่ถูกต้อง ให้ทำการ ตรวจสอบและระบุข้อมูลเพื่อเข้าสู่ระบบใหม่

กรณีที่ท่านไม่สามารถเข้าสู่ระบบได้ โดยระบบแจ้งว่า "ขออภัยค่ะ ไม่พบรายชื่อของ ท่านในส่วนของผู้มีส่วนเกี่ยวข้องในระบบ" มีความเป็นไปได้ว่าระบบไม่พบชื่อของท่านใน ส่วนของเจ้าหน้าที่รายงานข้อมูลระบบ หรือในส่วนของผู้อนุมัติ และไม่พบชื่อของท่านเป็น อาจารย์ผู้สอนในปีการศึกษาที่ระบุนั้น สามารถแจ้งปัญหาการเข้าใช้งานของท่านให้ทางศูนย์ คอมพิวเตอร์ทราบ เพื่อแก้ไขปัญหาต่อไป โดยสามารถแจ้งได้โดยตรงจากลิงค์แจ้งปัญหา ดัง ตัวอย่างภาพ 0.3

| 0084           |                                        |
|----------------|----------------------------------------|
| รหัสผ่าน       |                                        |
|                |                                        |
| เข้าสูระบบ     | ลางขอมูล                               |
|                |                                        |
| * ชื่อผู้ใช้ : | ระบุเลขที่ตำแหน่ง [ค้นหาเลขที่ตำแหน่ง] |

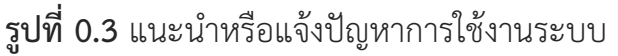

# 1. ส่วนงานของอาจารย์ผู้สอน

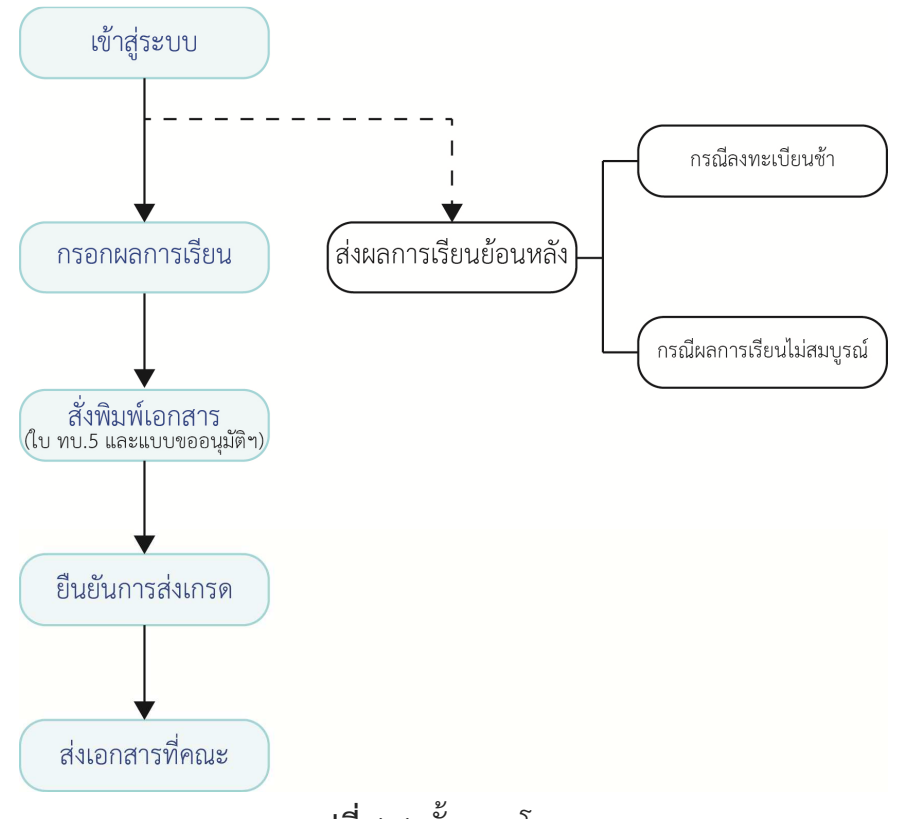

ขั้นตอนโดยรวมของการส่งผลการเรียน

**รูปที่ 1.1** ขั้นตอนโดยรวม

**กรณี**ทำการระบุข้อมูลอย่างถูกต้อง ระบบจะเปิดหน้าจอรายงานวิชาสอนในภาคเรียนที่ เลือกดังตัวอย่างรูปที่ 1.2

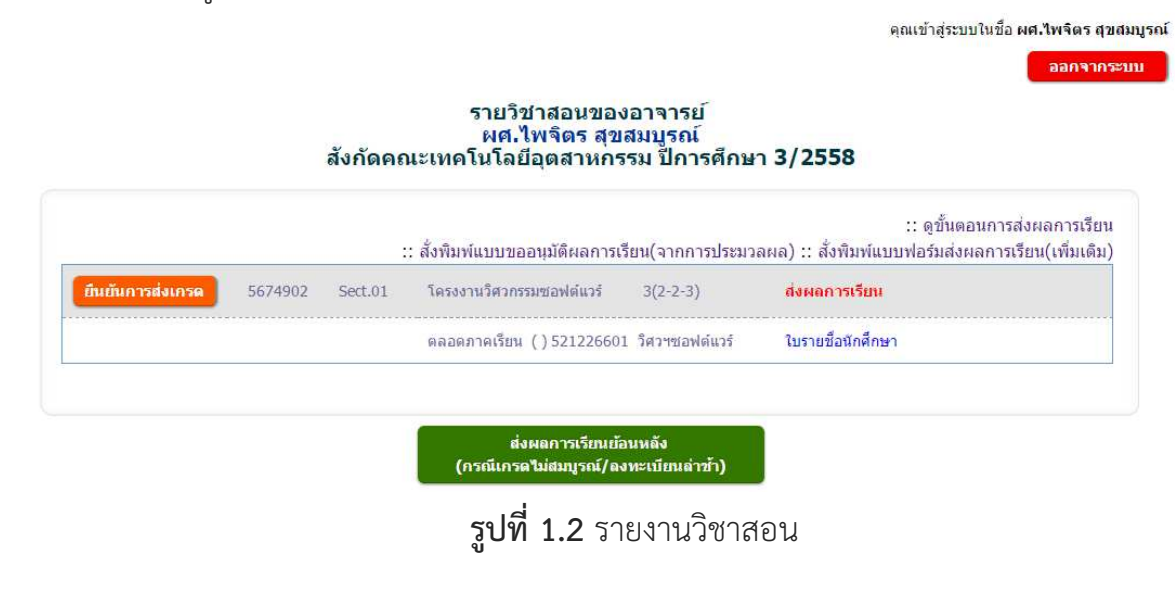

้สำหรับหน้าจอในส่วนนี้ ระบบจะแสดงตัวเลือกการทำงานให้อาจารย์ผู้สอนใช้งาน ดังนี้

- สั่งพิมพ์แบบขออนุมัติผลการเรียน
- สั่งพิมพ์ แบบฟอร์มส่งผลการเรียน(เพิ่มเติม)
- ดูขั้นตอนการส่งผลการเรียน
- ส่งผลการเรียนย้อนหลัง กรณีเกรดไม่สมบูรณ์/ลงทะเบียนล่าช้า (ดังจะอธิบาย
- รายละเอียดต่อไป)
- ส่งผลการเรียน (*ดังจะอธิบายรายละเอียดต่อไป*)
- ยืนยันการส่งเกรด (ดังจะอธิบายรายละเอียดต่อไป)
- ดูใบรายชื่อนักศึกษา
- สั่งพิมพ์ผลการเรียน (*จะปรากฏเมื่อผลการเรียนถูกอนุมัติแล้ว*)

## 1.1 ส่งผลการเรียน

ท่านสามารถเลือกส่งผลการเรียนในรายวิชาที่ท่านต้องการ โดยตรวจสอบรายการรายวิชา สอน และกลุ่มเรียน จากหน้าจอรายงานวิชาสอน และเลือกคลิก "ส่งผลการเรียน" ในรายการที่ ต้องการส่งผลการเรียนของนักศึกษา ระบบจะเข้าสู่การส่งผลการเรียน ซึ่งมีส่วนการทำงาน ต่างๆ ดังนี้

- จัดการช่วงคะแนน
- การกรอกคะแนนและให้เกรด
- การแก้ไขเกรด
- การลบคะแนนและเกรด

# 1.1.1 การจัดการช่วงคะแนน

กรณีที่เคยระบุช่วงคะแนนสำหรับเกรดของกลุ่มนักศึกษานั้น เทอมนั้น วิชานั้น เอาไว้แล้วระบบจะเข้าสู่หน้าจอแก้ไขช่วงคะแนน ดังตัวอย่างภาพ 1.3 ทั้งนี้หากต้องการปรับแก้ ไขช่วงคะแนนใด สามารถปรับค่าตัวเลขในช่วงที่ต้องการแล้วคลิกปุ่ม "บันทึกช่วงคะแนน" ใน แต่ละช่วง

|       |             |          |                                        |                                            | คุณเขาสูง                                 | ระบบเนชอ ผูชวยศาสตราจาไพจด<br>[กลับไปเลือกรายวิชา]  [อะ |
|-------|-------------|----------|----------------------------------------|--------------------------------------------|-------------------------------------------|---------------------------------------------------------|
|       | ช่วงคะ      | แนนใน•   | รายวิช <mark>าการสร้างแล</mark>        | ะการวิวัฒน์ชอฟเ                            | ล์แวร์ <mark>[5673</mark>                 | 603-]                                                   |
|       |             | กลุ่มนั  | อาจารย์ผู้สอน ผศ.<br>ักศึกษา 561226601 | ไพจิตร สุขสมบูรถ<br>ภาคเรียนที่ 1/255      | í<br>8 Sect.01                            |                                                         |
|       | ดะแนนต่ำสุด | คะแนนสู  | งสุด                                   | คะแน                                       | ณต่ำสุด คะแนนส                            | รูงสุด                                                  |
| R,A   | 80          | - 100    | บันทึกช่วงคะแนน                        | ыя , PD                                    | -                                         | บันทึกช่วงคะแนน                                         |
|       | คะแนนด่าสุด | คะแนนสูง | าสุด                                   | คะแง                                       | เนด่าสุด คะแนนส                           | รูงสุด                                                  |
| B+    | 75          | - 79     | บันทึกช่วงคะแนน                        | P/S                                        | -                                         | บันทึกช่วงคะแนน                                         |
|       | ดะแนนด่าสุด | คะแนนสู  | งสุด                                   | คะแน                                       | ณต่ำสุด คะแนนส                            | รู้งสุด                                                 |
| 21, B | 70          | - 74     | บันทึกช่วงคะแนน                        | U                                          | -                                         | บันทึกช่วงคะแนน                                         |
|       | คะแนนด่าสุด | คะแน่นสู | งสุด                                   |                                            |                                           |                                                         |
| C+    | 65          | - 69     | บันทึกช่วงคะแนน                        | เข้าส                                      | ี่ขั้นต่ <mark>อใป</mark> กรอกผลก         | ารเรียน >>                                              |
|       | คะแนนต่ำสุด | คะแนนสูง | งสุด                                   |                                            |                                           |                                                         |
| A,C   | 60          | - 64     | บันทึกช่วงคะแนน                        |                                            |                                           |                                                         |
|       | ดะแนนด่ำสุด | คะแนนสูง | งสุด                                   | 🧊 ต้องการยกเลีย                            | เช่วงคะแนนทั้งหมด                         | "คลิกที่นี่"                                            |
| D+    | 55          | - 59     | บันทึกช่วงคะแนน                        | *                                          | to sign of survey and the survey          | <ul> <li>อาการสุดิม ที่องอุณาณา</li> </ul>              |
|       | คะแนนต่าสุด | คะแนนสุง | งสุด                                   | <u>พ้านมายเหตุ</u> การกระเรี               | สาข งงพะแนนข่งหม<br>แบบขั้นขนองรี่ได้ห่วด | ต จะหมายถง ขวงพะแนน<br>วรงับเรื้อไว้ใน รวยวิทวนี้ ปี    |
| ۷, D  | 50          | - 54     | บันทึกช่วงคะแนน                        | ทงหมดและผลการเร<br>การสืบผวนี้ กลุ่มมัดสื่ | อนของมมตท (ดทาก                           | ע עו ענטו פינאי איזיי וווערעפו                          |
|       | คะแนนด่าสุด | คะแนนสูง | งสุด                                   | การคกอาห กลุ่มหาค                          | INTELIA ANDREEMA                          | 816409                                                  |
| F     | 0           | - 49     | บันทึกช่วงคะแนน                        |                                            |                                           |                                                         |

**รูปที่ 1.3** แสดงช่วงคะแนน

กรณีที่ยังไม่เคยระบุช่วงคะแนนสำหรับเกรดเอาไว้ ระบบจะทำการเปิดหน้าจอใน ส่วนของการกรอกช่วงคะแนนสำหรับรายการที่ท่านเลือก ดังรูป 1.4 จากระบบในส่วนนี้ท่าน สามารถเลือกทางเลือกดังต่อไปนี้

1) คัดลอกช่วงคะแนนที่ปรากฏมาใช้ในการส่งเกรดนี้

2) ระบุช่วงคะแนนใหม่ทั้งหมดสำหรับการส่งเกรดนี้

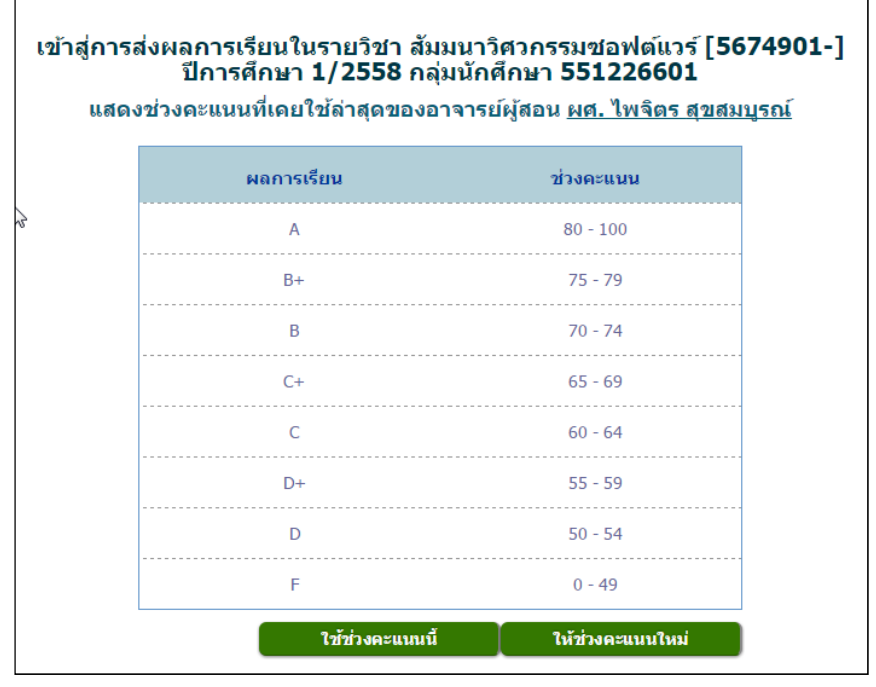

**รูปที่ 1.4** ช่วงคะแนนที่เคยใช้

คุณเข้าสู่ระบบในชื่อ ผู้ช่วยศาสตราจาไพจิตร สุขสมบูรณ์

 ท่านสามารถคัดลอกช่วงคะแนนที่ปรากฏมาใช้ในการส่งผลการเรียนนี้โดยการ คลิกปุ่ม "ใช้ช่วงคะแนนนี้" ระบบจะทำการคัดลอกช่วงคะแนนและแสดงช่วงคะแนนในหน้าจอ ถัดไปดังตัวอย่างรูป 1.5 ท่านสามารถปรับแก้ช่วงคะแนนต่างๆ ได้โดยปรับค่าตัวเลขในช่วงที่ ต้องการแล้วคลิกปุ่ม "บันทึกช่วงคะแนน" ในแต่ละช่วง

|       | L JUP       | กลุ่มนัก                                                            | อาจารย์ผู้สอน ผศ<br>ศึกษา 561226601 | . ไพจิตร สุขสม<br>ภาคเรียนที่ 1/ | มมูรณ์<br>/2558 Sect | .01             |                  |  |  |
|-------|-------------|---------------------------------------------------------------------|-------------------------------------|----------------------------------|----------------------|-----------------|------------------|--|--|
|       | คะแนนต่ำสุด | คะแนนสูงสุ                                                          | ด                                   |                                  | คะแนนต่าสุด          | คะแนนสูงสุด     |                  |  |  |
| RA,A  | 80          | - 100                                                               | บันทึกช่วงคะแนน                     | NE , PD                          |                      | -               | บันทึกช่วงคะแนน  |  |  |
|       | คะแนนต่ำสุด | คะแนนสูงสุ                                                          | A                                   |                                  | คะแนนต่าสุด          | คะแนนสูงสุด     |                  |  |  |
| B+    | 75          | - 79                                                                | บันทึกช่วงคะแนน                     | P/S                              |                      | -               | บันทึกช่วงคะแนน  |  |  |
|       | คะแนนต่ำสุด | คะแนนสูงสุ                                                          | ด                                   |                                  | คะแนนต่ำสุด          | คะแนนสูงสุด     |                  |  |  |
| 21, B | 70          | - 74                                                                | บันทึกช่วงคะแนน                     | U                                |                      | -               | บันทึกช่วงคะแนน  |  |  |
|       | คะแนนต่ำสุด | คะแน่นสูงสุ                                                         | ด                                   |                                  |                      | h               |                  |  |  |
| C+    | 65          | - 69                                                                | บันทึกช่วงคะแนน                     |                                  | เข้าสู่ขั้นต่อไป     | กรอกผลการเรียา  | 1>>              |  |  |
|       | คะแนนต่าสุด | คะแนนสูงสุ                                                          | ด                                   |                                  |                      |                 |                  |  |  |
| A,C   | 60          | - 64                                                                | บันทึกช่วงคะแนน                     |                                  |                      |                 |                  |  |  |
|       | ดะแนนต่ำสุด | คะแนนสูงสุ                                                          | ด                                   | 🧩 ต้องการ                        | รยกเล็กข่างคะแบ      | เนทั้งหมด "คลิก | ที่นี้"          |  |  |
| D+    | 55          | - 59                                                                | บันทึกช่วงคะแนน                     |                                  | A :                  | 5               | 4                |  |  |
|       | คะแนนต่าสุด | *หมายเหตุ การยกลึกช่วงคะแนนทั้งหมด จะหมายถึง ช่วงคะแนน<br>คะแนนสงสด |                                     |                                  |                      |                 |                  |  |  |
| v,D   | 50          | - 54                                                                | บันทึกช่วงคะแนน                     | ทงหมดและผ                        | ลการเรยนทั้งหมด      | ลทาดทาการบนเ    | ทการเน รายวชาน ป |  |  |
|       | คะแนนต่าสด  | คะแนนสงส                                                            | ด                                   | การศกษาน ก                       | ลุมนกศกษาน จะ        | ถูกลบทงหมด      |                  |  |  |
| -     | 0           | - 49                                                                | บันทึกช่วงคะแนน                     |                                  |                      |                 |                  |  |  |

**รูปที่ 1.5** แสดงช่วงคะแนน

 กรณีไม่ต้องการคัดลอกช่วงคะแนนที่ปรากฏแต่ต้องการระบุช่วงคะแนนใหม่ ทั้งหมดให้คลิกที่ปุ่ม "ให้ช่วงคะแนนใหม่" ระบบจะแสดงหน้าจอแบบฟอร์มรับช่วงคะแนนดัง ตัวอย่างรูป 1.6

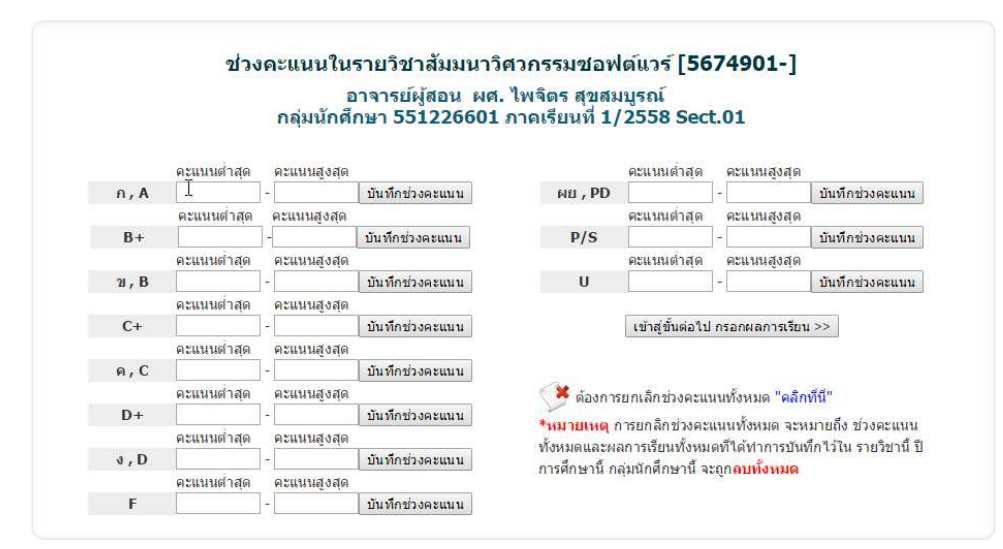

**รูปที่ 1.6** ให้ช่วงคะแนนใหม่

ระบุช่วงคะแนนแต่ละช่วงเกรดตามที่ต้องการดังนี้

 2.1) ระบุช่วงคะแนนแต่ละช่วงเกรดและ กดปุ่ม "บันทึกช่วงคะแนน" ในแต่ละช่วงเกรดนั้นๆ ดังตัวอย่างรูปที่ 1.7

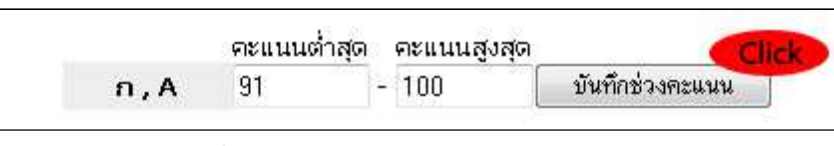

รูปที่ 1.7 ระบุช่วงคะแนนในแต่ละระดับ

 หากต้องการแก้ไขคะแนนในช่วงใด สามารถแก้ไขค่าคะแนนในช่วงนั้นและกดปุ่ม "บันทึก ช่วงคะแนน" เพื่อบันทึกการเปลี่ยนแปลง

<u>\*การแก้ไขค่าช่วงคะแนนในกรณีที่ท่านได้ทำการระบุคะแนนให้นักศึกษารายบุคคลไปแล้วนั้น</u> <u>ระบบจะทำการปรับปรุงผลการเรียนให้โดยอัตโนมัต</u>ิ

- คุณเข้าสู่ระบบในชื่อ ผ<mark>ศ.ไพจิตร สุขสมบูรณ์</mark> [ออกจากระบบ] [ - กลับไปเลือกรายวิชา ] ช่วงคะแนนในรายวิชา วิศวกรรมซอฟต์แวร์เบื้องต้น [5672601] อาจารย์ผู้สอน ผศ. ไพจิตร สุขสมบูรณ์ กลุ่มนักศึกษา 531226601 ภาคเรียนที่ 1/2554 คะแนนต่ำสุด คะแนนสูงสุง 80 - 100 คะแนนต่ำสุด คะแนนสูงสุด n,A 80 บันทึกช่วงกะแนน N , P บันทึกช่างร คะแนนต่าสุด คะแนนสูงส คะแนนสูงส 75 - 79 MIL PD าะแนนต่าสุด คะแนนสูงสุ 70 - 74 คะแนนสงส เะแนนต่าสุด 70 บันที จะแนนต่าสุด คะแนนสูงสุ 65 - 69 คะแบบต่าสด คะแนนสงส 65 าะแนนต่าสุด คะแนนสูงสุ 60 - 64 ละแนนต่ำสุด <mark>คะแนนสง</mark>ส 60 าะแนนต่ำสุด คะแนนสูงสุ 50 - 59 แนนด่าสด คะแนนสูงส คะแนนต่ำสุด คะแนนสูงสุด ง,D 45 - 49 บันทึกช่ว เข้าสู่ขึ้นต่อไป กรอกผลการเรียน >> าะแนนต่ำสุด คะแนนสูงสุด ) - 44 0 บันทึกช่วงจะ E 🧨 ต้องการยกเลิกช่วงคะแนนทั้งหมด "คลิกที่นี่" <mark>หมายเหตุ</mark> การยกลิกข่วงคะแนนทั้งหมด จะหมายถึง ช่วงคะแนน โงหมดและผลการเรียนทั้งหมดที่ได้ทำการบันทึกไว้ใน รายวิชานี้ ปี ารศึกษานี้ กลุ่มนักศึกษานี้ จะถูก<mark>ลบทั้งหมด</mark>
- 2.3) ทำการระบุช่วงคะแนนไปจนครบตามช่วงที่ต้องการ ดังตัวอย่างรูปที่ 1.8

รูปที่ 1.8 ระบุช่วงคะแนนที่ต้องการทั้งหมด

2.4) กรณีต้องการยกเลิกช่วงคะแนน สามารถเลือกคลิกในส่วน "ต้องการยกเลิกช่วงคะแนน ทั้งหมด คลิกที่นี่" ดังตัวอย่างรูปที่ 1.9

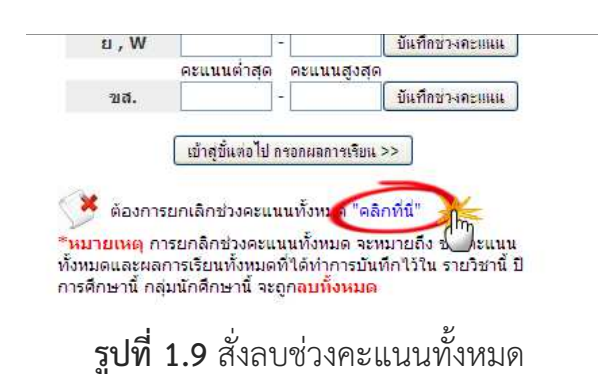

<u>\*สำหรับการยกเลิกช่วงคะแนนทั้งหมดนี้ ระบบจะทำการยกเลิกและ**ลบช่วงคะแนนทั้งหมด**ที่ได้ <u>ทำการระบุไปแล้ว รวมถึงกรณีที่ท่านระบุคะแนนนักศึกษารายบุคคลไปแล้ว ระบบจะทำการ**ลบ** <u>คะแนนของนักศึกษาที่ท่านให้ข้อมูลมาแล้วทั้งหมดในรายการนี้ด้วย</u></u></u>

หลังจากคลิกสั่งลบช่วงคะแนนแล้วระบบจะปรากฏหน้าต่างยืนยันการลบช่วงคะแนน หาก ยืนยันการลบคลิก "OK" หากยกเลิกคำสั่งคลิก "Cancle"ตัวอย่างรูป ที่ 1.10

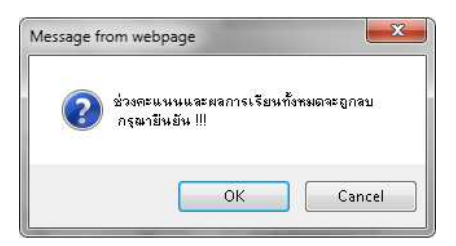

รูปที่ 1.10 หน้าต่างยืนยันการลบช่วงคะแนน

2.5) เมื่อจัดการช่วงคะแนนเป็นที่เรียบร้อยแล้ว กดปุ่ม "เข้าสู่ขั้นต่อไป กรอกผลการเรียน" เพื่อทำตามขั้นตอนต่อไป ดังรูปที่ 1.11

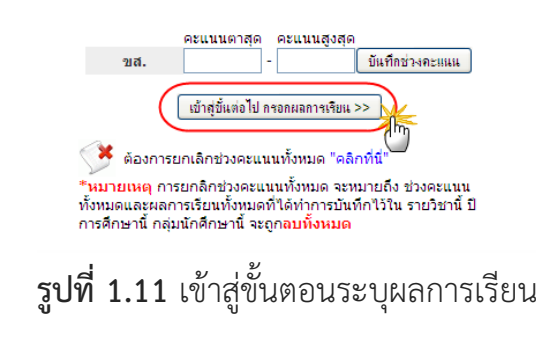

1.1.2 การกรอกคะแนนและให้เกรด

จากขั้นตอนก่อนหน้า ดังตัวอย่างรูปที่ 1.11 เมื่อคลิกปุ่ม "เข้าสู่ขั้นต่อไป กรอกผลการ เรียน" แล้ว ระบบจะทำการเปิดหน้าต่างในส่วนของการจัดการคะแนนและผลการเรียน รายบุคคล ดังรูปที่ 1.12

|                      |                                                                                                 |                                                                                            |                                                                              | [ สังพิมพ์ผลการเรียนนักศึกษากลุ่มนี้ ] |
|----------------------|-------------------------------------------------------------------------------------------------|--------------------------------------------------------------------------------------------|------------------------------------------------------------------------------|----------------------------------------|
| ระบุคะแมน []         | รายวิชา สัมมนาวิศวกรรมชอฟต์เ<br>นักศึกษาภาค ปกติ<br>สาขา วิทยาศว<br>อาจารย์ที่ปรึกษา อ.ศักดิ์ชั | แวร์ [5674901] อาจารย<br>ระดับ ปริญญาตรี 4 ปี<br>เสตรบัณฑิต คณะ เทศ<br>ัยศรีมากรณ์ จำนวน 2 | ม์ผู้สอน ผศ. ไพจิตร<br>วิศวกรรมซอฟต์แวร์<br>เโนโลยีอุตสาหกรรม<br>6 <b>คน</b> | สุขสมบูรณ์                             |
| FINAL<br>บันทึกคะแนน | ที่ รหัสนักศึกษา                                                                                | ชื่อ - สกุด                                                                                | Md Fn Tt                                                                     | Grade                                  |
|                      | 1 5212266                                                                                       | autos antis                                                                                |                                                                              |                                        |
|                      |                                                                                                 |                                                                                            |                                                                              |                                        |
|                      |                                                                                                 |                                                                                            |                                                                              |                                        |
|                      |                                                                                                 |                                                                                            |                                                                              |                                        |
|                      |                                                                                                 |                                                                                            |                                                                              |                                        |
|                      |                                                                                                 |                                                                                            |                                                                              |                                        |
|                      |                                                                                                 |                                                                                            |                                                                              |                                        |
|                      |                                                                                                 |                                                                                            |                                                                              |                                        |
|                      |                                                                                                 |                                                                                            |                                                                              |                                        |
|                      |                                                                                                 |                                                                                            |                                                                              |                                        |
|                      |                                                                                                 |                                                                                            |                                                                              |                                        |
|                      |                                                                                                 |                                                                                            |                                                                              |                                        |
|                      |                                                                                                 |                                                                                            |                                                                              |                                        |
|                      |                                                                                                 |                                                                                            |                                                                              |                                        |
|                      |                                                                                                 |                                                                                            |                                                                              |                                        |
|                      |                                                                                                 |                                                                                            |                                                                              |                                        |
|                      |                                                                                                 |                                                                                            |                                                                              |                                        |
|                      |                                                                                                 |                                                                                            |                                                                              |                                        |
|                      |                                                                                                 |                                                                                            |                                                                              |                                        |
|                      |                                                                                                 |                                                                                            |                                                                              |                                        |
|                      |                                                                                                 |                                                                                            |                                                                              |                                        |
|                      |                                                                                                 |                                                                                            |                                                                              |                                        |
|                      |                                                                                                 |                                                                                            |                                                                              |                                        |
|                      |                                                                                                 |                                                                                            |                                                                              |                                        |
|                      |                                                                                                 |                                                                                            |                                                                              |                                        |

รูปที่ 1.12 การจัดการคะแนนและผลการเรียนรายบุคคล

ระบบในส่วนของการจัดการผลการเรียนแบ่งการทำงานเป็น 2 ส่วนคือส่วนระบุคะแนน และ ส่วนรายชื่อนักศึกษาในกลุ่มเรียน ดังรูปที่ 1.13ก และ 1.13ข

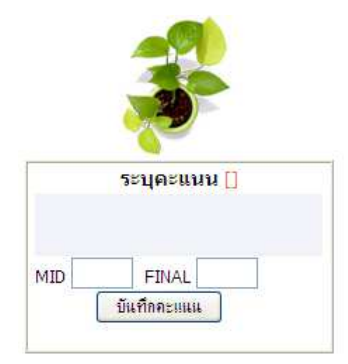

## **รูป 1.13ก** ส่วนระบุคะแนน

|                     |                    |                                                         |                         |                |                  | [ สั่งพิม  | มพ์ผลกา | รเรียนนักศึกษากลุ่มนี้ ] |
|---------------------|--------------------|---------------------------------------------------------|-------------------------|----------------|------------------|------------|---------|--------------------------|
|                     |                    |                                                         |                         |                |                  |            |         |                          |
| รายวิชา<br>มักสือมา | สัมมนาวิศวกรรมชอ   | มฟต์แวร์ [5674901] อาจ<br>ถึง ธะด้าง เรื่องอาจารี 4 ถึง | ารย์ผู้สอน<br>1 ธิสากรร | เผศ.           | ไพจิตร<br>ดับอร์ | สุขสมบูรณ์ |         |                          |
| นกตกษ<br>สาขา       | าสากค่ บาง<br>วิทย | ด วะดบ บรเยเยาตร41<br>ยาศาสตรบัณฑิต <b>คณะ</b> เ        | บ วศวกรร<br>เทคโนโลยี   | มชอพ<br>ไอตสา  | ดแวร<br>หกรรม    |            |         |                          |
| อาจารย์เ            | ที่ปรึกษา อ.ศั     | ักดิ์ชัยศรีมากรณ์ จำนวน                                 | 26 คน                   | - <del>.</del> |                  |            |         |                          |
|                     |                    |                                                         |                         |                |                  |            |         |                          |
| ที                  | รหัสนักศึกษา       | ชื่อ - สกุด                                             | Md                      | Fn             | Tt               | Grade      | <b></b> |                          |
| 1                   | 52122660101        | นายกอบโชค ภูตาสีบ                                       |                         |                |                  |            | แก้ไข   | ลบคะแนน                  |
| 2                   | 52122660102        | นายกันตภณ สุโพธี                                        |                         |                |                  |            | แก้ไข   | ลบคะแนน                  |
| 3                   | 52122660103        | นายกาจบดินทร์ เสาร์ศา                                   |                         |                |                  |            | แก้ไข   | ลบคะแนน                  |
| 4                   | 52122660104        | นายจักรพงษ์ โยปีนตา                                     |                         |                |                  |            | แก้ไข   | ลบคะแนน                  |
| 5                   | 52122660105        | นายจิระเดช ศิริรัตน์                                    |                         |                |                  |            | แก้ไข   | ลบคะแนน                  |
| 6                   | 52122660106        | นางสาวจุฑามาศ อินทรีย์                                  |                         |                |                  |            | แก้ไข   | ลบคะแนน                  |
| 7                   | 52122660107        | นายณัฐภูมิ แก้วทองมา                                    |                         |                |                  |            | แก้ไข   | ลบคะแนน                  |
| 8                   | 52122660108        | นายนฤดล อุปวงศ์                                         |                         |                |                  |            | แก้ไข   | ลบคะแนน                  |
| 9                   | 52122660110        | นายเนติพงษ์ ไชยสุรินทร์                                 |                         |                |                  |            | แก้ไข   | ลบคะแนน                  |
| 10                  | 52122660111        | นายประวิทย์ ย่านเจริญกิจ                                | ٩                       |                |                  |            | แก้ไข   | ลบคะแนน                  |
| 11                  | 52122660115        | นายพยัคฆ์ ชัติยะราช                                     |                         |                |                  |            | แก้ไข   | ลบคะแนน                  |
| 12                  | 52122660116        | นายพรเทพ สุขเกษม                                        |                         |                |                  |            | แก้ไข   | ลบคะแนน                  |
| 13                  | 52122660117        | นายไพโรจน์ อภัยดัน                                      |                         |                |                  |            | แก้ไข   | ลบคะแนน                  |
| 14                  | 52122660118        | นางสาวภัทริญา ฝั้นสืบ                                   |                         |                |                  |            | แก้ไข   | ลบคะแนน                  |
| 15                  | 52122660119        | นายภานุพงษ์ โยมงาม                                      |                         |                |                  |            | แก้ไข   | ลบคะแนน                  |
| 16                  | 52122660120        | นายภุชงค์ สวนแจ้ง                                       |                         |                |                  |            | แก้ไข   | ลบคะแนน                  |
| 17                  | 52122660121        | นายภูวดล โปธิลา                                         |                         |                |                  |            | แก้ไข   | ลบคะแนน                  |
| 18                  | 52122660122        | นายวิทยา นันตาวงค์                                      |                         |                |                  |            | แก้ไข   | ลบคะแนน                  |
| 19                  | 52122660123        | นายศมา ชิ้นกุล                                          |                         |                |                  |            | แก้ไข   | ลบคะแนน                  |
| 20                  | 52122660124        | นายสถิต สิทธิหนิ้ว                                      |                         |                |                  |            | แก้ไข   | ลบคะแนน                  |
| 21                  | 52122660126        | นายสุชาติ จันทร์สุภาเสน                                 | l I                     |                |                  |            | แก้ไข   | ลบคะแนน                  |
| 22                  | 52122660127        | นายอนุสรณ์ ยนทะวงศ์                                     |                         |                |                  |            | แก้ไข   | ลบคะแนน                  |
| 23                  | 52122660128        | นายสุรบดี บุตรจันทร์                                    |                         |                |                  |            | แก้ไข   | ลบคะแนน                  |
| 24                  | 52122660130        | นายปวันณพ กันทะยศ                                       |                         |                |                  |            | แก้ไข   | ลบคะแนน                  |
| 25                  | 52122660131        | นายเอกภักดิ์ วิญญาภาพ                                   |                         |                |                  |            | แก้ไข   | ลบคะแนน                  |
| 26                  | 52122660132        | นายชัชชล ยิ่งมหาศาล                                     |                         |                |                  |            | แก้ไข   | ลบคะแนน                  |
|                     |                    |                                                         |                         |                |                  |            |         |                          |

รูป 1.13ข ส่วนรายชื่อนักศึกษาในกลุ่มเรียนและจัดการผลการเรียน

การทำงานของระบบในส่วนจัดการผลการเรียนนี้คือ การรับค่าคะแนน Midterm และ Final จากอาจารย์ผู้สอน และระบบจะทำการประมวลผล Grade ออกมาให้โดยพิจารณาจากช่วง คะแนนที่ระบุเข้าสู่ระบบในขั้นตอนก่อนหน้านี้ โดยมีขั้นตอนการใช้งานดังนี้

 เมื่อต้องการระบุผลการเรียนของนักศึกษาในแต่ละรายการ ให้ทำการคลิกเลือกที่ชื่อ ของนักศึกษา ระบบจะแสดงรายละเอียดของนักศึกษารายการนั้นในกรอบระบุคะแนน ด้านซ้ายมือ ดังตัวอย่างรูปที่ 1.14

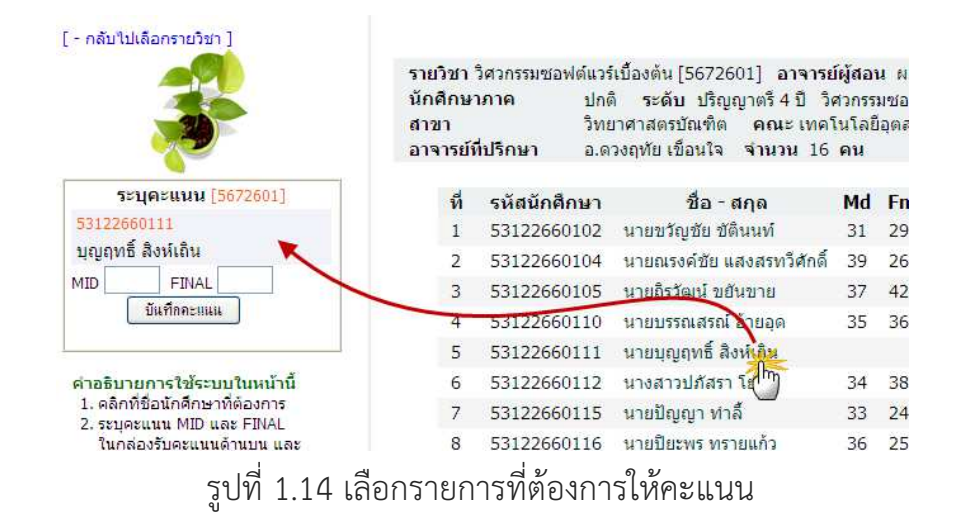

 ระบุคะแนนในช่อง MID และ FINAL แล้วกดปุ่ม "บันทึกข้อมูล ระบบจะทำการ ประมวลผลคะแนนออกมาเป็นผลการเรียนและบันทึกลงสู่ฐานข้อมูล พร้อมทั้งแสดง ผลลัพธ์ให้เห็นในหน้าจอส่วนรายการนักศึกษาด้านขวามือ ดังตัวอย่างรูปที่ 1.15

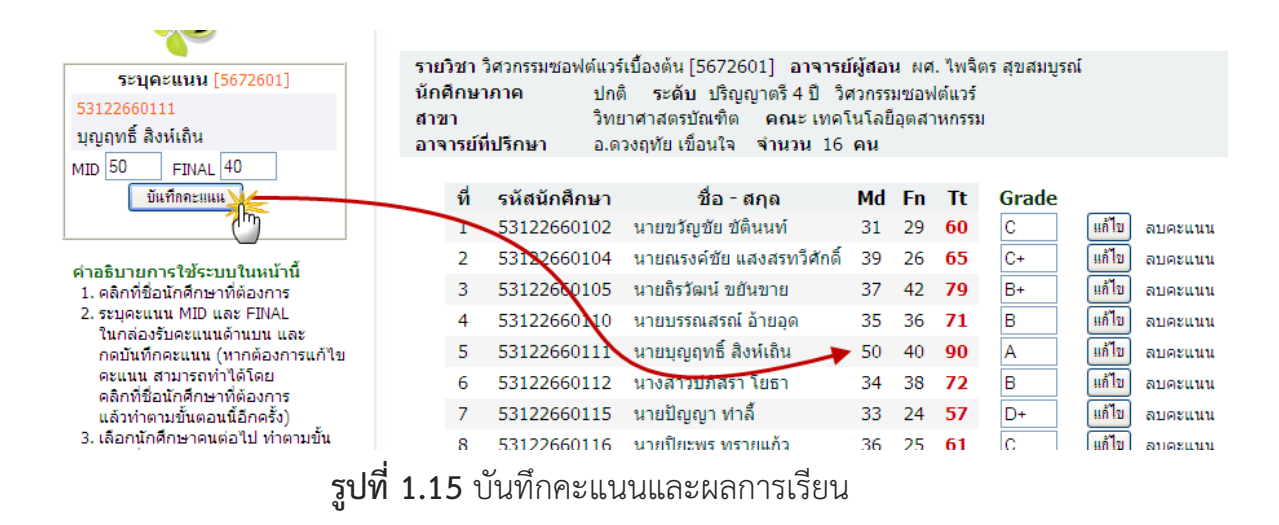

#### 1.1.3 การแก้ไขเกรด

ในกรณีที่ท่านต้องการให้ผลการเรียนโดยไม่ต้องการอ้างอิงกับช่วงคะแนน สามารถทำได้ โดยลบผลเกรดเดิม และพิมพ์ผลเกรดที่ต้องการลงไปในช่องรับข้อความ (ช่อง "Grade") และ กดปุ่ม "แก้ไข" ระบบจะบันทึกผลการเรียนตามที่ท่านระบุลงในฐานข้อมูล ดังรูปที่ 1.16

| ที่ | รหัสนักศึกษา | ชื่อ - สกุล                              | Md | Fn | Tt | Grade |       |                  |
|-----|--------------|------------------------------------------|----|----|----|-------|-------|------------------|
| 1   | 53122660102  | นายขวัญชัย ชัตินนท์                      | 31 | 29 | 60 | С     | แก้ไข | ลบคะแนน          |
| 2   | 53122660104  | นายณรง <mark>ค์ชัย แสงสรทวีศักดิ์</mark> | 39 | 26 | 65 | C+    | แก้ไข | ลบคะแนน          |
| 3   | 53122660105  | นายถิรวัฒน์ ขยันขาย                      | 37 | 42 | 79 | B+    | แก้ไข | ลบคะแนน          |
| 4   | 53122660110  | นายบรรณสรณ์ อ้ายอุด                      | 35 | 36 | 71 | 5     | แก้ไข | ลบคะแนน          |
| 5   | 53122660111  | นายบุญฤทธิ์ สิงห์เถ <mark>ิน</mark>      | 50 | 40 | 90 | (B+)  | แก้ไข | <u>ูลบ</u> ดะแนน |
| 6   | 53122660112  | นางสาวปภัสรา โยธา                        | 34 | 38 | 72 | В     | แก้ไม | ทุกบคะแนน        |
| 7   | 53122660115  | นายปัญ <mark>ญา ทำล</mark> ั้            | 33 | 24 | 57 | D+    | แก้ไข | <br>ลบคะแนน      |
|     |              |                                          |    |    |    |       |       |                  |

**รูปที่ 1.16** แก้ไขผลการเรียน

<u>\*ในกรณีที่ท่านระบุคะแนนที่ไม่อยู่ในขอบเขตช่วงคะแนนที่ท่านระบุไว้ ระบบจะยอมให้บันทึก</u> ผลการเรียนเหล่านั้นได้แต่จะไม่คำนวณผลการเรียนให้ ซึ่งกรณีนี้ท่านต้องระบุผลการเรียนใน ช่อง Grade ด้วยตนเอง

#### 1.1.4 การลบคะแนนและเกรด

กรณีที่ต้องการลบคะแนนและผลการเรียนในบางรายการสามารถทำได้โดยคลิก "ลบ คะแนน" ในรายการที่ต้องการ ระบบจะแสดงหน้าต่างรอรับการยืนยันการลบผลการเรียน ดัง รูปที่ 1.17

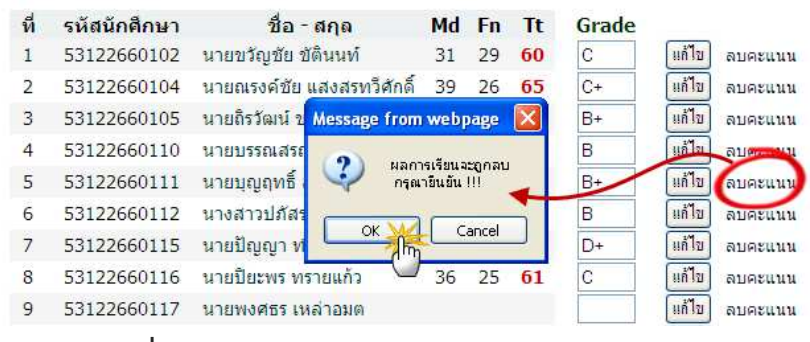

รูปที่ 1.17 ลบคะแนนและผลการเรียนรายบุคคล

หากท่านยืนยันการลบคลิกปุ่ม "OK" หรือหากต้องการยกเลิกคำสั่งลบผลการเรียน ให้คลิกปุ่ม "Cancel"

คณเข้าสระบบในชื่อ ผศ.ไพจิตร สขสมบรณ์

# 1.1.5 การสั่งพิมพ์

ให้ระบุผลการเรียนจนครบรายการนักศึกษาที่ต้องการ และหากต้องการสั่งพิมพ์ผลการ เรียน คลิก"[สั่งพิมพ์ใบผลการเรียน(ทบ.5)นักศึกษากลุ่มนี้]" หรือกรณีต้องการพิมพ์ใบ ทบ.5 แบบเปล่าเพื่อเขียนเอง คลิก "[ใบ ทบ.5 (สำหรับเขียนเอง)]" ดังตัวอย่างรูปที่ 1.18

|                                  |                                                                                 |                                                                                |                                          |                          |                        | คลับเป็เลือกรายวิชา    | ออกจากระเ       |
|----------------------------------|---------------------------------------------------------------------------------|--------------------------------------------------------------------------------|------------------------------------------|--------------------------|------------------------|------------------------|-----------------|
| รายวิว<br>นักศึ <i>ก</i><br>คณะเ | ปา โครงงานวิศวกรรมชอฟต์แวร์<br>เษาภาคปกติ ระดับ ปริญญาตรี<br>ทคโนโลยีอุตสาหกรรม | [โป<br>[5674902] อาจารย์ผู้สอน ผศ. ไหจ็ด:<br>4 ปี วิทยาศาสตรปัณฑิต สาขาวิชาวิผ | ม ทบ.5 (สำ<br>ร สุขสมบูรณ์<br>สวกรรมชอฟเ | หรับเขียน<br>ล์แวร์ Sect | ເວງ)] [ສັ່ງາ<br>ion.01 | พิมพ์ใบผลการเรียน(ทบ.) | 5)นักศึกษากลุ่ม |
| อาจาร<br>ที่                     | รย์ที่ปรึกษา อ.ศักดิ์ชัย ศรีมากระ<br>รหัสนักศึกษา                               | แ์ จำนวน 1 คน<br>ชื่อ - สกุด                                                   | Md                                       | Fn                       | Tt                     | Grade                  |                 |
| 1                                | 52122660119                                                                     | นายภานุพงษ์ โยมงาม                                                             | 0                                        | 73                       | 73                     | B แก้ไข                | ลบคะแนน         |
|                                  |                                                                                 |                                                                                |                                          |                          |                        |                        |                 |

รูปที่ 1.18 จุดพิมพ์รายงานผลการเรียน

ระบบจะเปิดหน้ารายงานผลการเรียนเพื่อรับคำสั่งพิมพ์หน้ารายงาน ให้ท่านตรวจสอบ รายละเอียดผลการเรียน ดังตัวอย่างรูปที่ 1.19

|                                                    |                                                                                              |                                                                      |                                                                                           |                                                                                                    |                                                           |                             |                                                                                    |                                 | 1                                                     | ่อนกลับ                            |                          | ออกจากระบ |
|----------------------------------------------------|----------------------------------------------------------------------------------------------|----------------------------------------------------------------------|-------------------------------------------------------------------------------------------|----------------------------------------------------------------------------------------------------|-----------------------------------------------------------|-----------------------------|------------------------------------------------------------------------------------|---------------------------------|-------------------------------------------------------|------------------------------------|--------------------------|-----------|
|                                                    |                                                                                              |                                                                      |                                                                                           | มหาร์<br>ใบส่                                                                                             | ทยาง<br>งผลก                                              | ลัยราช<br>ารเรีย            | ี่เภัฏลำปาง<br>น (ทบ.5)                                                            |                                 |                                                       |                                    |                          |           |
| นัก<br>รหัส<br>อาจ<br>รหัส                         | รึกษาภา<br>เวิชา <b>56</b><br>ารย์ผู้สะ<br>เหมู่เรียน                                        | ด ปกติ<br>574902<br>วน ผศ.<br>5212                                   | 2 ชื่อ<br>ไพจิตร<br>26601                                                                 | ภาเ<br>ววิชา โครงงานวิศวก<br>5 สุขสมบูรณ์ (ไพจี<br>1. ระดับปริญญาตรี 4 )                                  | คการศึก<br>รรมชอ<br>โตร )<br>ปี วิทย                      | ษา 3/2<br>ฟต์แวร์<br>าศาสตร | 558<br>คณะ เทคโนโล<br>บัณฑิต วิศวกรรมช                                             | ยีอุตสาห<br>อฟต์แวร             | SECTI<br>เกรรม<br>ร์                                  | ON <b>01</b>                       |                          |           |
| อาจ                                                | หารอยู่ที่ปรึกษา อ.ศักดิ์ชัยศรีมากรณ์ จำนวน1 คน<br>ที่ รหัสนักศึกษา ชื่อ-สกุล Md Fn Tt Grade |                                                                      |                                                                                           |                                                                                                    |                                                           |                             |                                                                                    |                                 |                                                       |                                    |                          |           |
| ที่                                                | รหัย                                                                                         | <b>สนักศึ</b> ก                                                      | ษา                                                                                        |                                                                                                    | ชื่อ -                                                    | สกุล                        |                                                                                    | Md                              | Fn                                                    | Tt                                 | Grade                    |           |
| ที่<br>1                                           | รหัย<br>521                                                                                  | <b>ุ่<del>นักศึก</del><br/>22660:</b>                                | <b>ม</b> า<br>119                                                                         | นายภานุพงษ์ โยมงา:                                                                                        | ชื่อ -<br>ม                                               | สกุล                        |                                                                                    | <b>Md</b><br>0                  | <b>Fn</b><br>73                                       | Tt<br>73                           | Grade<br>B               |           |
| ที่<br>1<br>ข่ว                                    | รหัย<br>521<br>คะแนน                                                                         | ุ่มักศึก<br>22660:<br>ระดับ                                          | เษา<br>119<br>∛านวน                                                                       | นายภานุพงษ์ โยมงา:<br>ช่วงคะแนน                                                                           | ชื่อ -<br>ม<br>ระดับ                                      | ิ สกุล<br>จำนวน             | <u>อาจารย์ผู้สอน</u> ได้ประเ                                                       | Md<br>0<br>มินผลการ             | Fn<br>73<br>สเรียนตาม                                 | Tt           73           ระเบียบแ | Grade<br>B<br>ล้ว        |           |
| ที่<br>1<br>21วง<br>80                             | รหัย<br>521<br>คะแนน<br>- 100                                                                | <b>1นักศึก</b><br>22660:<br>ระดับ<br>A                               | ม <b>ษา</b><br>119<br>สำนวน<br>0                                                          | นายภานุพงษ์ โยมงา:<br>ช่วงคะแนน<br>ผ่าน                                                                   | <u>ชื่อ</u> -<br>ม<br><b>ระดับ</b><br>P,S                 | สกุล<br>จำนวน               | <u>อาจารย์ผู้สอน</u> ได้ประเ<br>องชื่อ                                             | Md<br>0<br>มินผลการ             | Fn<br>73<br>เรียนดาม<br>วันที่                        | <b>Tt</b><br><b>73</b><br>ระเบียบแ | Grade<br>B<br>.ສັງ       |           |
| ที่<br>1<br>21วง<br>80<br>7                        | <mark>รหัย</mark><br>521<br>คะแบบ<br>- 100<br>5 - 79                                         | <b>1นักศึก</b><br>22660:<br>ระดับ<br>A<br>B+                         | <b>มษา</b><br>119<br>จำนวน<br>0<br>0                                                      | นายภานุพงษ์ โยมงา:<br>ช่วงคะแนน<br>ผ่าน<br>ไม่ผ่าน                                                        | <u>ชื่อ</u> -<br>ม<br>ระดับ<br>P,S<br>U                   | สกุล<br>จำนวน               | <u>อาจารย์ผู้สอน</u> ได้ประเ<br>ลงชื่อ                                             | Md<br>0<br>มินผลการ             | <b>Fn</b><br>73<br>สเรียนดาม<br>วันที่                | <u>Tt</u><br>73<br>ระเบียบแ        | Grade<br>B<br>ລັງ        |           |
| ที่<br>1<br>21วง<br>80<br>7<br>7                   | <mark>รหัง</mark><br>521<br>คะแบบ<br>- 100<br>5 - 79                                         | <b>1นักศึก</b><br>22660:<br>ระดับ<br>A<br>B+<br>B                    | <b>ษา</b><br>119<br><b>จำนวน</b><br>0<br>1                                                | นายภานุพงษ์ โยมงาะ<br>ช่วงคะแบบ<br>ผ่าน<br>ไม่ผ่าน<br>การเรียนไม่สมบูรณ์                                  | ชื่อ -<br>ง<br>ระดับ<br>P,S<br>U<br>I                     | สกุล<br>จำนวน               | <u>อาจารย์ผู้สอบ</u> ใด้ประเ<br>ลงชื่อ                                             | Md<br>0<br>มินผลการ             | <b>Fn</b><br>73<br>สเรียนตาม<br>วันที่                | <u>73</u><br>ระเบียบแ              | <u>Grade</u><br>B<br>ลัว |           |
| <mark>ที่</mark><br>1<br>200-<br>80<br>7<br>7<br>6 | <mark>รหัย</mark><br>521<br>คะแบบ<br>- 100<br>5 - 79<br>0 - 74                               | <b>tนักศึก</b><br>22660:<br><mark>ระดับ</mark><br>A<br>B+<br>B<br>C+ | เษา<br>119<br>จำนวน<br>0<br>0<br>1<br>0<br>0                                              | นายภานุพงษ์ โยมงา:<br>ช่วงคะแนน<br>ผ่าน<br>ไม่ผ่าน<br>การเรียนไม่สมบูรณ์<br>ยกเลิกการเรียน                | <u>ช</u> ื่อ -<br>ม<br><b>ระดับ</b><br>P,S<br>U<br>I<br>W | ส์กุล<br>จำนวน              | <u>อาจารย์ผู้สอบ</u> ได้ประเ<br>ลงชื่อ<br><u>ผู้ตรวจสอบ</u> ได้ตรวจส <sub>ี่</sub> | Md<br>0<br>มินผลการ<br>อบความถู | Fn<br>73<br>เเรียนตาม<br>วันที่<br>กต้องแล้ว          | <u>Tt</u><br>73<br>ระเบียบแ<br>/   | Grade<br>B<br>ລັງ        |           |
| ที่<br>1<br>20-<br>80<br>7<br>7<br>6<br>6          | รหัย<br>521<br>คะแบบ<br>- 100<br>5 - 79<br>) - 74<br>5 - 69<br>) - 64                        | <u>เน้กศึก</u><br>22660:<br>                                         | มะา<br>119<br>จำนวน<br>0<br>0<br>1<br>0<br>0<br>0<br>0<br>0<br>0<br>0<br>0<br>0<br>0<br>0 | นายภานุพงษ์ โยมงาร<br>ช่วงคะแนน<br>ผ่าน<br>ไม่ผ่าน<br>การเรียนไม่สมบูรณ์<br>ยกเล็กการเรียน<br>เข้าร่วมพึง | <mark>ชื่อ -</mark><br>ม<br>P,S<br>U<br>I<br>W<br>Au      | ส์กุล<br>จำนวน              | <u>อาจารย์ผู้สอบ</u> ได้ประเ<br>ลงชื่อ<br><u>ผู้ตรวจสอบ</u> ได้ตรวจสม<br>ลงชื่อ    | Md<br>0<br>มินผลการ<br>อบความถู | Fn<br>73<br>เรียนดาม<br>วันที่<br>กต้องแล้ว<br>วันที่ | <u>Tt</u><br>73<br>ระเบียบน        | Grade<br>B<br>ລັງ<br>/   |           |

**รูปที่ 1.19** รายงานผลการเรียน

หากมีความถูกต้องและต้องการสั่งพิมพ์ออกทางครื่องพิมพ์ กรุณาปิดการแสดงของหัวกระดาษ และท้ายกระดาษก่อนสังพิมพ์เอกสาร โดยไปที่ File > Page Setup > เลือก Title ของ Header และ Footer เป็น - Empty – คลิก "สั่งพิมพ์หน้านี้" ดังตัวอย่างรูปที่ 1.20 แล้วเลือกเครื่องพิมพ์ของท่าน และตั้งค่า เครื่องพิมพ์ตามที่ระบบแนะนำดังตัวอย่างรูปที่ 1.21 แล้วคลิกปุ่ม "Print" ดังตัวอย่างรูปที่ 1.22

| กรุณาปิดการแสดงของหั<br>(File > <u>Page Setup</u> > เลื | วกระดาม<br>จือก Titl                | ษและท้ายกระดาษก่อ<br>e ของ Header และ F                                                                | นสังพิมพ์เอกสาร<br>Footer เป็น - Empty -)                                                                                                    |
|---------------------------------------------------------|-------------------------------------|----------------------------------------------------------------------------------------------------|----------------------------------------------------------------------------------------------------|
| สั่งพิมพ์หน้านี้                                        | $\triangleright$                    |                                                                                                    | มหาวิทยาลัยราชภัฏลำปาง<br>ใบส่งผลการเรียน (ทบ.5)                                                                                                    |
|                                                         | นักศึ<br>รหัส<br>อาจ<br>รหัส<br>อาจ | กษาภาค ปกติ<br>วิชา 5674902 ร่<br>ารย์ผู้สอน ผศ. ไพจิเ<br>หมู่เรียน 52122660<br>เรย์ที่ปรึกษา อ.ศักดิ์ | ภาคการศึกษา 3/2558<br>ข็อวิชา โครงงานวิศวกรรมช่อฟต์แวร์<br>ดร สุขสมบูรณ์ (ไพจิตร) คณะ เทคโนโถ<br>มี ระดับปริญญาตรี 4 ปี วิทยาศาสตรบัณฑิต วิศวกรรมช<br>ชัย ศรีมากรณ์ จำนวน 1 คน |
|                                                         | ที                                  | รหัสนักศึกษา                                                                                           | ชื่อ - สกุล                                                                                                    |
|                                                         | 1                                   | 52122660119                                                                                            | นายภานุพงษ์ โยมงาม                                                                                                    |
|                                                         |                                     |                                                                                                    |                                                                                                    |

**รูปที่ 1.20** สั่งพิมพ์ผลการเรียน

| Page Setup                                                                                                    |                                                                                                    |
|----------------------------------------------------------------------------------------------------|----------------------------------------------------------------------------------------------------|
| Page Options<br>Page Size:<br>A4<br>Orotrait Landscape<br>Print Background Colors and Images<br>Enable Shrink-to-Fit | Margins (milimeters)           Left:         19.05           Right:         19.05           Top:         19.05           Bottom:         19.05 |
| Headers and Footers<br>Header<br>Empty<br>Empty                                                                      | Foren                                                                                                    |
| Empty<br>Change Font                                                                                                 | OK Cancel                                                                                                    |

**รูปที่ 1.21** ตั้งค่า Page Setup

| )ptions                 |                                                                                                    |                                                                                                    |  |  |  |  |
|-------------------------|----------------------------------------------------------------------------------------------------|----------------------------------------------------------------------------------------------------|--|--|--|--|
| Printer                 |                                                                                                    |                                                                                                    |  |  |  |  |
| d Printer               |                                                                                                    | 📾 HP Color LaserJet 380                                                                                                    |  |  |  |  |
| obe PDF                 |                                                                                                    | Microsoft XPS Documen                                                                                                    |  |  |  |  |
| 0                       |                                                                                                    |                                                                                                    |  |  |  |  |
|                         | III.                                                                                                    |                                                                                                    |  |  |  |  |
| R                       | eady                                                                                                    | Print to file Preference                                                                                                    |  |  |  |  |
| 10                      |                                                                                                    |                                                                                                    |  |  |  |  |
| nt                      |                                                                                                    | Find Printer                                                                                                    |  |  |  |  |
| ange                    |                                                                                                    |                                                                                                    |  |  |  |  |
|                         |                                                                                                    | Number of copies: 1 🚔                                                                                                    |  |  |  |  |
| ction                   | Current Page                                                                                                    |                                                                                                    |  |  |  |  |
| es:                     | 1                                                                                                    | Collate                                                                                                    |  |  |  |  |
| hera singl<br>nge. Fore | e page number or a single<br>xample, 5-12                                                                              | 123 12                                                                                                    |  |  |  |  |
|                         | Diptions<br>Printer<br>d Printer<br>obe PDF<br><<br>Rinc<br>nt:<br>ange<br>ection<br>es:<br>ther a singl<br>nge. For e | Pinter d Printer d Printer de PDF c m Ready nc nt ange estion Current Page est 1 ther a single page number or a single for a single, For 2 amgle, 5-12 |  |  |  |  |

**รูปที่ 1.22** กรอบตอบรับการพิมพ์

ในกรณีต้องการกลับไปแก้ไขผลการเรียน สามารถคลิก "ย้อนกลับ" ในหน้ารายงานผลการเรียน ดังตัวอย่างรูปที่ 1.23

| สั่งพิมพ์หน้านี้ |                                     |                                                                                                    | มหาวิทยาลัยราชภัฏลำปาง<br>ใบส่งผลการเรียน (ทบ.5)                                                                                                    |                             |                      |              |       |  |
|------------------|-------------------------------------|----------------------------------------------------------------------------------------------------|----------------------------------------------------------------------------------------------------|-----------------------------|----------------------|--------------|-------|--|
|                  | นักศี<br>รหัส<br>อาจ<br>รหัส<br>อาจ | กษาภาค ปกติ<br>วิชา 5674902 ชี้<br>ารย์ผู้สอน ผศ. ไพจิด<br>หมู่เรียน 52122660<br>ารย์ที่ปรึกษา อ.ศักดิ์ | ภาคการศึกษา 3/2558<br>ไอวิชา โครงงานวิศวกรรมชอฟต์แวร์<br>เร สุขสมบูรณ์ (ไพจิตร) คณะ เทศ<br>1 ระดับปริญญาตรี 4 ปี วิทยาศาสตรบัณฑิต วิศวก<br>ชัย ศรีมากรณ์ จำนวน 1 คน | โนโลยีอุดสาห<br>รรมชอฟต์แวร | SECTI<br>เกรรม<br>ถ์ | ON <b>01</b> |       |  |
|                  | ที                                  | รหัสนักศึกษา                                                                                            | ชื่อ - สกุล                                                                                                    | Md                          | Fn                   | Tt           | Grade |  |
|                  | 1                                   | E2122660110                                                                                             | ขาวยุธางเพ.งษ์ โยงเงางเ                                                                                                    | 0                           | 73                   | 72           | R     |  |

#### 1.2 การยืนยันการส่งเกรด

เมื่อทำการให้ผลการเรียนในแต่ละรายวิชาและกลุ่มเรียนเป็นที่เรียบร้อยแล้ว ลำดับถัดไป ให้ผู้สอนทำการยืนยันการส่งเกรด เพื่อแจ้งให้ผู้อนุมัติผลการเรียนทราบว่าท่านยืนยันผลการ เรียนตามที่ได้กรอกไว้แล้ว และต้องการขอรับการอนุมัติผลการเรียนดังกล่าว โดยคลิกปุ่ม "ยืนยันการส่งเกรด" หน้ากลุ่มรายการที่ท่านต้องการ ดังตัวอย่างรูปที่ 1.25ก และเมื่อรายวิชา ใดกลุ่มใดที่ท่านทำการยืนยันการส่งเกรดแล้ว จะไม่สามารถทำการแก้ไขคะแนนหรือเกรดได้อีก โดยระบบจะแสดงสถานะของรายวิชานั้น กลุ่มนั้นว่า "กำลังรออนุมัติ" ดังรูปที่ 1.25ข จาก หน้าจอนี้ท่านสามารถ พิมพ์ผลการเรียน(ใบ ทบ.5) และสั่งพิมพ์แบบขออนุมัติผลการเรียน (จาก การประมวลผล) เป็นเอกสารในการส่งผลการเรียนเพื่อนำส่งไปยังคณะของท่าน

|                          | สังกัดคะ | รายวิชาสอนของ<br>ผศ.ไพจิตร สุขส<br>นะเทคโนโลยีอุตสาหกร <sub>ั</sub> | อาจารย์<br>เมบูรณ์<br>เม ปีการศึกษ | aanan<br>3/2558                                                                 |
|--------------------------|----------|---------------------------------------------------------------------|------------------------------------|---------------------------------------------------------------------------------|
|                          |          | • สั้งพิมพ์แบบขออบบัติผลการเรื                                      | ยม(อาคการประมา                     | :: ดุขั้นตอนการส่งผลการเรีย<br>ลผล) :: สั่งพืบพ์แบบปลรับส่งผลการเรียบ(เพิ่มเติง |
| ยืนยันการส่งเกรด 5674902 | Sect.01  | โครงงานวิศวกรรมซอฟต์แวร์                                            | 3(2-2-3)                           | ส่งผลการเรียน                                                                   |
|                          |          | ดลอดภาคเรียน ()521226601                                            | วิศวาซอฟต์แวร์                     | ใบรายชื่อนักศึกษา                                                               |
|                          |          | ส่งผลการเรียนย้อง                                                   | แหลัง                              | 1                                                                               |
|                          |          | (กรณีเกรตไม่สมบูรณ์/ลงเ                                             | ทะเบียนล่าข้า)                     |                                                                                 |
|                          |          | รปที่ 1.25ก ยืน                                                     | ยันการส่ง                          | แกรด                                                                            |

| าษา 3/2558                                                                          | อนของอาจารย์<br>ตร สุขสมบูรณ์<br>สาหกรรม ปีการศึก | รายวิชาส<br>ผส.ไพจิ<br>สังกัดคณะเทคโนโลยีอุต     | 3  |         |         |
|-------------------------------------------------------------------------------------|---------------------------------------------------|--------------------------------------------------|----|---------|---------|
| ดขั้นตอนการส่งผลก                                                                   |                                                   |                                                  |    |         |         |
| ะมวลผล) :: สั่งพิม <u>พ์แบบฟอร์มส่</u> งผลการเรียน(เา                               | โผลการเรียน(จากการปร                              | :: สงพิมพ์แบบขออนุมัต                            |    |         |         |
| ะมวลผล) :: สั่งพืมพ์แบบฟอร์มส่งผลการเรียน(เห<br>กำดังรออนุมัติ สั่งพิมพ์ผลการเรียน) | โผลการเรียน(จากการปร<br>3(2-2-3)                  | :: สงพิมพแบบขออนุมด์<br>โครงงานวิศวกรรมขอฟต์แวร์ | โค | Sect.01 | 5674902 |

**รูปที่ 21.25ข** ยืนยันการส่งเกรด

<u>\* ทั้งนี้หากท่านต้องการแก้ไขผลการเรียนใดๆ เนื่องจากพบว่ามีข้อผิดพลาดในการกรอกผลการ</u> <u>เรียน สามารถแจ้งไปยังคณะบดีของท่านเพื่อร้องขอให้อนุญาตแก้ไขเกรดผ่านระบบอีกครั้ง</u>

# 1.3 ผลการเรียนที่อนุมัติแล้ว

ในกรณีที่ผลการเรียนถูกอนุมัติผลแล้ว สถานะของรายวิชานั้น กลุ่มนั้นจะเปลี่ยนจาก "รอ อนุมัติ" เป็น "อนุมัติผลการเรียนแล้ว" ดังตัวอย่างรูปที่ 1.26

กรณีนี้คณะบดีจะไม่สามารถปลดล็อคให้อาจารย์ผู้สอนกลับไปแก้ผลการเรียนได้อีก หาก อาจารย์ผู้สอนต้องการแก้ไขผลการเรียนใดๆ ต้องร้องขอให้ทางคณะแจ้งไปที่กองบริการ การศึกษาเพื่อขอยกเลิกการอนุมัติผลการเรียน จากนั้น คณะบดีจึงจะสามารถปลดล็อคให้ อาจารย์ผู้สอนสามารถเข้าสู่รายวิชาเพื่อทำการแก้ไขข้อมูลได้

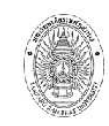

รายวิชาสอนของอาจารย์ ผศ. ไพจิตร สุขสมบูรณ์ สังกัดคณะ เทคโนโลยีอุตสาหกรรม ปีการศึกษา 1/2554

| ٦6-9                    | (20401) E21226601 Secondaria         |                  |                                            |
|-------------------------|--------------------------------------|------------------|--------------------------------------------|
|                         | 39401) 331220001 JMJT122W0WJ3        | ดรายชื่อนักศึกษา |                                            |
| 5674802 Sect.01 สหกิจต้ | โกษา                                 | 5(450)           | อนุมัติผลการเรียนแล้<br>สังพิมพ์ผลการเรียน |
| 0000                    | าาคเรียน () 511226601 วิศวฯชอฟต์แวร์ | ดรายชื่อนักศึกษา |                                            |
| 5674902 Sect.01 โครงง   | นวิศวกรรมช่อฟต์แวร์                  | 3(2-2-3)         | ส่งผลการเรียน                              |

รายงานรายชื่อนักศึกษาด้างผลการเรียน

รูปที่ 1.26 ผลการเรียนที่ได้รับการอนุมัติแล้ว

ในหน้าจอนี้ ท่านสามารถ "สั่งพิมพ์ผลการเรียน" และ "ดูรายชื่อนักศึกษา"

**1.4 ส่งผลการเรียนย้อนหลัง** (กรณีเกรดไม่สมบูรณ์/ลงทะเบียนล่าช้า)

อาจารย์ผู้สอนสามารถส่งผลการเรียนย้อนหลังจากระบบได้เพียงกรณีนักศึกษามีเกรดไม่ สมบูรณ์ (ติด I) และกรณีนักศึกษาลงทะเบียนล่าช้า โดยระบบจะแสดงรายการข้อมูลในปี การศึกษาก่อนปีการศึกษาปัจจุบันเท่านั้น จากหน้าจอหลักของอาจารย์ผู้สอน คลิกที่ปุ่ม "ส่งผล การเรียนย้อนหลัง (กรณีเกรดไม่สมบูรณ์/ลงทะเบียนล่าช้า)" ดังตัวอย่างรูปที่ 1.27

|          |         | :: สั่งพิมพ์แบบขออนุมัติผลการเรียน(ส่าหรับเ | ข์แบบฟอร์มส่งผลการเรียน(เช<br>ขียนเอง) :: สั่งพิมพ์แบบของ | พิ่มเดิม) :: ดูขั้นตอนการส่งผลการเรีย<br>อนุมัติผลการเรียน(จากการประมวลผล |
|----------|---------|---------------------------------------------|-----------------------------------------------------------|---------------------------------------------------------------------------|
| 5673603- | Sect.01 | การสร้างและการวิวัฒน์ชอฟด์แวร์              | 3(2-2-5)                                                  | ส่งผลการเรียน                                                             |
|          |         | a1-4 (39401) 561226601 วิศวาชอฟต์แวร์       | ใบรายชื่อนักศึกษา                                         |                                                                           |
| 5674901- | Sect.01 | สัมมหาวิศวกรรมชอฟต์แวร์                     | 3(3-0-6)                                                  | ส่งผลการเรียน                                                             |
|          |         | อ6-8 (39401) 551226601 วิศวาซอฟต์แวร์       | ใบรายชื่อนักศึกษา                                         |                                                                           |
| 5674902- | Sect.01 | โตรงงานวิศวกรรมชอฟต์แวร์                    | 3(2-2-5)                                                  | ส่งผลการเรียน                                                             |
|          |         | ฤ1-4 (39401) 531226601 วิศวาชอฟต์แวร์       | ใบรายชื่อนักศึกษา                                         |                                                                           |
| 5674902- | Sect.01 | โครงงานวิศวกรรมชอฟต์แวร์                    | 3(2-2-5)                                                  | ส่งผลการเรียน                                                             |
|          |         | ฤ1-4 (39401) 551226601 วิศวาซอฟต์แวร์       | ใบรายชื่อนักศึกษา                                         | S                                                                         |

รูปที่ 1.27 เข้าสู่การส่งผลการเรียนย้อนหลัง

ระบบจะเข้าสู่หน้าจอในส่วนของการส่งผลการเรียนย้อนหลัง ซึ่งแบ่งการทำงานออกเป็น 2 ส่วน คือ การลงทะเบียนล่าช้า และ กรณีผลการเรียนไม่สมบูรณ์ ดังตัวอย่างรูป 1.28 ซึ่งมี รายละเอียดการใช้งานดังนี้

|                            |                     | รายการลงทะเบียนล่าช้า                                                |                                 |                                                            | รายการผลการเรียเ                 | ເໃນ່ສນບູຣຄໂ              |                            |
|----------------------------|---------------------|----------------------------------------------------------------------|---------------------------------|------------------------------------------------------------|----------------------------------|--------------------------|----------------------------|
|                            |                     | การส่งผลการเรียน<br>ผู้ช่วยศาส<br>สังกัดคณะเทคโนโล                   | ย้อนหลัง<br>ตราจาไร<br>ยีอุตสาห | งรายวิชาสอนของอา<br>พจิตร สุขสมบูรณ์<br>เกรรม ปีการศึกษา 1 | จารย์<br>/2558                   |                          |                            |
|                            | 5671202             | ฐานข้อมลและระบบจัดการฐานข้อมล                                        | Sect.01                         | ۹6-9 (39403) 561226601                                     | วิศวฯขอฟต์แวร์                   | ≢ที่น้วน 3 คน            | พิมพ์ใบ ทบ.                |
| 2/2556                     | 36/1202             |                                                                      |                                 |                                                            |                                  |                          |                            |
| 2/2556<br>2/2556           | 5672601-            | วิศวกรรมซอฟต์แวร์เบื้องดัน                                           | Sect.01                         | a6-9 (39403) 561226601                                     | วิศวฯซอฟต์แวร์                   | ี <del>จ</del> ำนวน 3 คน | พิมพ์ใบ ทบ.                |
| 2/2556<br>2/2556<br>2/2554 | 5672601-<br>5672502 | วิศวกรรมขอฟด์แวร์เบื้องดัน<br>ระบบฐานข้อมูลและการออกแบบระบบฐานข้อมูล | Sect.01<br>Sect.01              | a6-9 (39403) 561226601<br>a1-4 (39402) 541226601           | วิศวฯซอฟต์แวร์<br>วิศวฯซอฟต์แวร์ | จำนวน 3 คน<br>จำนวน 1 คน | พิมพ์ใบ ทบ.<br>พิมพ์ใบ ทบ. |

# **รูปที่ 1.28** การส่งผลการเรียนย้อนหลัง

1.4.1 การลงทะเบียนล่าช้า
 เลือกคลิกที่ปุ่มหมายเลข 1 (รายการลงทะเบียนล่าช้า) ดังตัวอย่างรูป 1.29

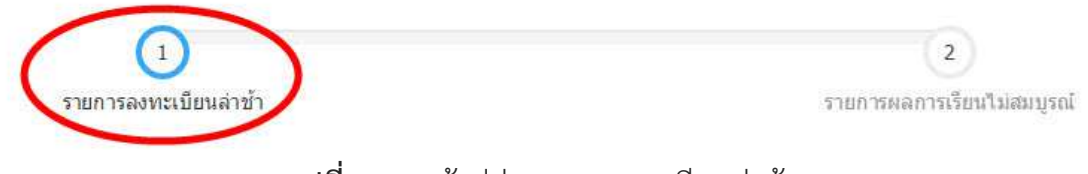

รูปที่ 1.29 เข้าสู่ส่วนการลงทะเบียนล่าช้า

ระบบจะแสดงรายงานรายการกลุ่มนักศึกษาในรายวิชาต่างๆ แยกตามปีการศึกษาดังตัวอย่างรูป ท่านสามารถตรวจสอบรายการที่ต้องการและคลิกที่ "พิมพ์ใบ ทบ." เพื่อจัดพิมพ์ใบ ทบ. ดัง ตัวอย่างรูป 1.30ก และ 1.30ข

| 2/2556 | 5671202  | ฐานข้อมูลและระบบจัดการฐานข้อมูล        | Sect.01 | ə6-9 | (39403) 561226601 | วิศวฯชอฟต์แวร์ | จำนวน 3 คน | พิมพ์ใบ ทบ. |  |  |
|--------|----------|----------------------------------------|---------|------|-------------------|----------------|------------|-------------|--|--|
| 2/2556 | 5672601- | วิศวกรรมซอฟต์แวร์เบื้องต้น             | Sect.01 | a6-9 | (39403) 561226601 | วิศวฯซอฟต์แวร์ | จำนวน 3 คน | พิมพ์ใบ ทบ. |  |  |
| 2/2554 | 5672502  | ระบบฐานข้อมูลและการออกแบบระบบฐานข้อมูล | Sect.01 | 31-4 | (39402) 541226601 | วิศวฯขอฟด์แวร์ | จำนวน 1 คน | พิมพ์ใบ ทบ. |  |  |
| 2/2553 | 5672502  | ระบบฐานข้อมูลและการออกแบบระบบฐานข้อมูล | Sect.01 | a1-4 | (39401) 531226601 | วิศวฯซอฟต์แวร์ | จำนวน 4 คน | พิมพ์ใบ ทบ. |  |  |

| <b>รูปที่</b> 1.30 <b>ก</b> | รายการลงทะเบีย | มนล่าช้า |
|-----------------------------|----------------|----------|
|-----------------------------|----------------|----------|

| ละท้า<br>เอง F                           | ายกระดา<br>Header เ                                                                                                    | าษก่อน<br>และ Fo              | สังพิมท<br>oter เรื | ข์เอกสาร<br>ปั้น - Empty -)                                                                                                    |                                  |                  |                                                                                                    |                                   |                                             | ายัง      | ่านเข้าสู่<br>นออับ | บบในช่อ ผศ.ไพจตร สุขสมบ<br>ออกจากระบบ |
|------------------------------------------|----------------------------------------------------------------------------------------------------|-------------------------------|---------------------|----------------------------------------------------------------------------------------------------|----------------------------------|------------------|----------------------------------------------------------------------------------------------------|-----------------------------------|---------------------------------------------|-----------|---------------------|---------------------------------------|
|                                          |                                                                                                    |                               |                     | มหาวิ<br>ใบส่                                                                                                    | วัทยาส่<br>งผลก                  | งัยราช<br>ารเรีย | ภัฏลำปาง<br>น (ทบ.5)                                                                                              |                                   |                                             |           |                     |                                       |
| นักศี<br>รหัสวี<br>อาจา<br>รหัสท<br>อาจา | มักศึกษาภาคปกติ ภาคการศึกษา 2/2556 Se<br>เห็สวิชา 5671202 ชื่อวิชา ฐานข้อมูลและระบบจัดการฐานข้อมูล หน่วยกิต 3(2-2-5)<br>งาจารย์ผู้สอน ผศ. 1พจิตร สุขสมบูรณ์ (1พจิตร ) คณะ เทคโนโลยีอุตสาหกรรม<br>เห้สหมู่เรียน 561226601 ระดับปริญญาตรี 4 ปี วิทยาศาสตรบัณฑิต วิศวกรรมชอฟต์แวร์<br>อาจารย์ที่ปรึกษา อ.ศักดิ์ชัย ศรีมากรณ์ จำนวน 3 คน |                               |                     |                                                                                                    |                                  |                  | Sect                                                                                                    | ion <b>01</b>                     |                                             |           |                     |                                       |
| ที                                       | รหัส                                                                                                    | นักศึกเ                       | ษา                  |                                                                                                    | ชื่อ -                           | สกุล             |                                                                                                    | Md                                | Fn                                          | Tt        | Grade               |                                       |
| 1                                        | 5612                                                                                                    | 26601                         | 19                  | นายวิทยา นิลเพชร                                                                                                    |                                  |                  |                                                                                                    |                                   |                                             |           |                     |                                       |
| 2                                        | 5612                                                                                                    | 26601                         | 25                  | นายสิริชัย จันทรสุดนเ                                                                                                    | ś                                |                  |                                                                                                    |                                   |                                             |           |                     |                                       |
| 3                                        | 5612                                                                                                    | 226601                        | 29                  | นายอภิวัฒน์ หล้าอุปร                                                                                                    | ะชา                              |                  |                                                                                                    |                                   |                                             |           |                     |                                       |
|                                          | ຄະແນນ                                                                                                    | ระดับ                         |                     |                                                                                                    | ~~~~                             |                  |                                                                                                    |                                   | ženo on                                     |           | ລ້າ                 |                                       |
| 71 10                                    |                                                                                                    | 2~011                         | สานวเ               | 1 ช่วงคะแนน                                                                                                    | ระดบ                             | จานวน            | <u>อาจารยผูสอน</u> ไดบระเม                                                                                        | นผลการเ                           | เวยนตาม                                     | 221112110 |                     |                                       |
| 21.12                                    |                                                                                                    | A                             | สานวเ               | ม ชวงคะแนน<br>ผ่าน                                                                                                    | ระดบ<br>P,S                      | จานวน            | <u>อาจารยผสอน</u> เดบระเม<br>องชื่อ                                                                               | านผลการเ                          | รย แต เม<br>วันที่                          | /         | /                   |                                       |
| 2110                                     |                                                                                                    | А<br>В+                       | จำนวเ               | ม ชวงคะแนน<br>ผ่าน<br>ไม่ผ่าน                                                                                                    | ระดบ<br>P,S<br>U                 | จานวน            | <u>อาจารยผูสอน</u> เดบระเม<br>ลงชื่อ                                                                              | านผลการเ                          | วันที่                                      | /         | /                   |                                       |
| 2110                                     |                                                                                                    | A<br>B+<br>B                  | จานวเ               | <ul> <li>มาวงคะแนน</li> <li>ผ่าน</li> <li>ไม่ผ่าน</li> <li>การเรียนไม่สมบูรณ์</li> </ul>                                                                | ระดบ<br>P,S<br>U<br>I            | จานวน            | <u>อาจารยผูสอบ</u> เดบระเม<br>ลงชื่อ                                                                              | านผลการเ                          | เรย แต เม<br>วันที่                         | /         | /                   |                                       |
| 21121                                    |                                                                                                    | A<br>B+<br>B<br>C+            | จานวเ               | <ul> <li>ม ชวงคะแนน</li> <li>ผ่าน</li> <li>ไม่ผ่าน</li> <li>การเรียนไม่สมบูรณ์</li> <li>ยกเลิกการเรียน</li> </ul>                                       | ระดบ<br>P,S<br>U<br>I<br>W       | จานวน            | <u>อาจารยผูสอน</u> เดบระเม<br>ลงชื่อ<br>ผ <u>ู้ตรวจสอบ</u> ใด้ตรวจสอ:                                             | านผลการเ<br>บความถู <i>ก</i>      | เรย แต เม<br>วันที่<br>เต้องแล้ว            | /         | /                   |                                       |
| 21121                                    |                                                                                                    | A<br>B+<br>B<br>C+<br>C       | จานวเ               | <ul> <li>ม ชาวงคะแนน</li> <li>ผ่าน</li> <li>ไม่ผ่าน</li> <li>การเรียนไม่สมบูรณ์</li> <li>ยกเลิกการเรียน</li> <li>เข้าร่วมพืง</li> </ul>                 | ระดบ<br>P,S<br>U<br>I<br>W<br>Au | จานวน            | <u>อาจารยผูสอบ</u> เดบระเม<br>ลงชื่อ<br><u>ผู้ตรวจสอบ</u> ได้ตรวจสอ:<br>ลงชื่อ                                    | บความถูก                          | เรยาเตาม<br>วันที่<br>เต้องแล้ว<br>วันที่   | /         | /                   |                                       |
| 7 10                                     |                                                                                                    | A<br>B+<br>B<br>C+<br>C<br>D+ | จำนวเ               | <ul> <li>ม ชวงคะแบบ</li> <li>ผ่าน</li> <li>ไม่ผ่าน</li> <li>ไม่ผ่าน</li> <li>การเรียนไม่สมบูรณ์</li> <li>ยกเลิกการเรียน</li> <li>เข้าร่วมพึง</li> </ul> | ระดบ<br>P,S<br>U<br>I<br>W<br>Au | ענערד            | <u>อาจารยผูสอบ</u> ใดบระเม<br>ลงชื่อ<br>ผ <u>ู้ตรวจสอบ</u> ใด้ดรวจสอบ<br>ลงชื่อ                                   | บความถู <i>ก</i>                  | วันที่<br>เต้องแล้ว<br>วันที่               | /         | /                   |                                       |
| 21 121                                   |                                                                                                    | A<br>B+<br>C+<br>C<br>D+<br>D | จำนวเ               | <ul> <li>มารงคะแบบ</li> <li>ผ่าน</li> <li>น้มผ่าน</li> <li>เป็นผ่าน</li> <li>การเรียนในสมบูรณ์</li> <li>ยกเล็กการเรียน</li> <li>เข้าร่วมพัง</li> </ul>  | P,S<br>U<br>I<br>W<br>Au         |                  | <u>อาจารยผูสอบ</u> ใดบระเม<br>ลงชื่อ<br>ผู้ <u>ตรวจสอบ</u> ได้ตรวจสอบ<br>ลงชื่อ<br><u>คณบต</u> ี อนุมิติผลการเรีย | นผลการเ<br>บความถู <i>ก</i><br>เน | เรย แต่ เม<br>วันที่<br>เต้องแล้ว<br>วันที่ | /         | /                   |                                       |

**รูปที่** 1.30**ข** รายการลงทะเบียนล่าซ้า

1.4.2 รายการผลการเรียนไม่สมบูรณ์

เลือกคลิกที่ปุ่มหมายเลข 2 (รายการผลการเรียนไม่สมบูรณ์) ดังตัวอย่างรูป 1.31

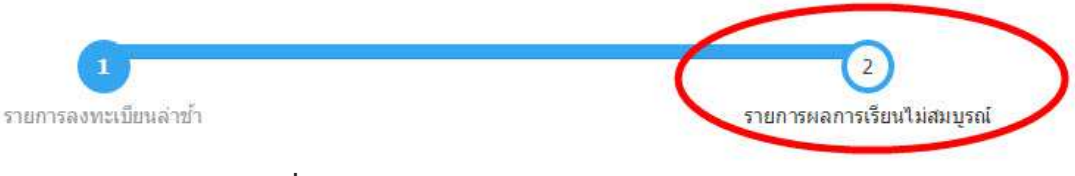

**รูปที่** 1.31 เข้าสู่รายการผลการเรียนไม่สมบูรณ์

ระบบจะแสดงรายการรายชื่อนักศึกษาที่มีผลการเรียนไม่สมบูรณ์ในรายวิชาต่างๆ ในแต่ ละภาคการศึกษาของท่าน ดังตัวอย่างรูป 1.32ก

|          | รายงานรายชื่อนักศึกษาค้างผลการเรียนของท่านในแต่ละปีการศึกษา<br>ตรวจสอบเมื่อปีการศึกษา 3/2558 |                          |              |                         |       |    |       |  |  |  |  |  |  |
|----------|----------------------------------------------------------------------------------------------|--------------------------|--------------|-------------------------|-------|----|-------|--|--|--|--|--|--|
| ภาคเรียน | รหัสวิชา                                                                                     | วิชา                     | รหัสนักศึกษา | ชื่อ - สกุล             | สถานะ | ผล | เลือก |  |  |  |  |  |  |
| 2/2558   | 5674892                                                                                      | สหกิจศึกษา               | 55122660117  | นายโยธิน ด๊ะวัง         | ปกติ  | I  |       |  |  |  |  |  |  |
| 1/2558   | 5674902-                                                                                     | โครงงานวิศวกรรมซอฟต์แวร์ | 55122660105  | นายจักรกฤษ แปงเมือง     | ปกติ  | I  |       |  |  |  |  |  |  |
| 1/2558   | 5674902-                                                                                     | โครงงานวิศวกรรมซอฟต์แวร์ | 55122660107  | นายฉัตรขัย วงศ์พรมมา    | ปกติ  | I  |       |  |  |  |  |  |  |
| 1/2558   | 5674902-                                                                                     | โครงงานวิศวกรรมซอฟต์แวร์ | 55122660109  | นายธรรมนาถ พิมพิศาล     | ปกติ  | I  |       |  |  |  |  |  |  |
| 1/2558   | 5674902-                                                                                     | โครงงานวิศวกรรมซอฟต์แวร์ | 55122660110  | นายธวัชชัย วัฒนา        | ปกติ  | I  |       |  |  |  |  |  |  |
| 1/2558   | 5674902-                                                                                     | โครงงานวิศวกรรมซอฟต์แวร์ | 55122660112  | นางสาวนุชธิดา ยาวิไชย   | ปกติ  | I  |       |  |  |  |  |  |  |
| 1/2558   | 5674902-                                                                                     | โครงงานวิศวกรรมซอฟต์แวร์ | 55122660113  | นายปิดิพงค์ โกมลสิรินาถ | ปกติ  | I  |       |  |  |  |  |  |  |
| 1/2558   | 5674902-                                                                                     | โครงงานวิศวกรรมซอฟต์แวร์ | 55122660115  | นายพิพัฒน์พงค์ วงศ์ใจคำ | ปกติ  | I  |       |  |  |  |  |  |  |

**รูปที่** 1.32**ก** รายการผลการเรียนไม่สมบูรณ์

เลือกคลิกในช่องสี่เหลี่ยมหลังรายการที่ต้องการดำเนินการขอเปลี่ยนผลการเรียน จากนั้นคลิกปุ่ม "พิมพ์เอกสารส่งผลการเรียนเพื่อเปลี่ยนผลการเรียน I" ดังตัวอย่างรูป 1.32ข

|       |         | พิมพ์เอ                  | กสารส่งผลการเรียนเพื่อเ | ปลี่ยนผลการเรียน " I "   |              |   |   |
|-------|---------|--------------------------|-------------------------|--------------------------|--------------|---|---|
| /2557 | 5674902 | โครงงานวิศวกรรมซอฟต์แวร์ | 54122660127             | นางสาวพนาวัน ไวสิทธิ์    | ปกติ         | I |   |
| /2557 | 5674902 | โครงงานวิศวกรรมซอฟต์แวร์ | 54122660123             | นายปฏิภาณ นันด๊ะแก้ว     | 31mg         | I |   |
| /2557 | 5674902 | โครงงานวิศวกรรมซอฟต์แวร์ | 54122660116             | นายธวัชชัย มณีเชษฐา      | ไม่ลงทะเบียบ | Ι |   |
| /2557 | 5674902 | โครงงานวิศวกรรมซอฟต์แวร์ | 54122660113             | นายเด่นศักดิ์ บุดดีเสาร์ | ปกติ         | Ι | • |
| /2557 | 5674902 | โครงงานวิศวกรรมซอฟต์แวร์ | 54122660112             | นายดนัยวุธ สุวรรณ        | ปกติ         | I |   |
| /2557 | 5674902 | โครงงานวิศวกรรมซอฟต์แวร์ | 54122660104             | นางสาวกุลธิดา อาษากิจ    | ปกติ         | I |   |
| /2557 | 5674902 | โครงงานวิศวกรรมซอฟต์แวร์ | 52122660124             | นายสถิด สิทธิหนิ้ว       | ปกติ         | I |   |
| /2557 | 5674902 | โครงงานวิศวกรรมซอฟต์แวร์ | 52122660117             | นายไพโรจน์ อภัยตัน       | ปกติ         | I |   |

**รูปที่** 1.32ข รายการผลการเรียนไม่สมบูรณ์

ระบบจะทำการแสดงแบบฟอร์มเอกสารส่งผลการเรียนเพื่อเปลี่ยนผลการเรียน "I" ดัง ตัวอย่างรูปที่ 1.32ค ท่านสามารถสั่งพิมพ์เอกสารเพื่อนำไปกรอกผลการเรียน และนำส่ง ผู้เกี่ยวข้องต่อไป

ย้อนกลับ

<mark>กรุณาบิดการแสดงข</mark>องหัวกระดาษและทำยกระดาษก่อนสังพิมพ์เอกสาร (File > Page Setup > เลือก Title ของ Header และ Footer เป็น - Empty -)

#### ท่านเข้าสู่ระบบในชื่อ ผศ.ไพจิตร สุขสมบูรณ์

ออกจากระบบ

#### สั่งพิมพ์หน้านี้

#### เอกสารส่งผลการเรียนเพื่อเปลี่ยนผลการเรียน " I '

วันที่ ...... เดือน .....พ.ศ. ....พ.ศ. .....พ.ศ.

เรื่อง ส่งผลการเรียนเพื่อเปลี่ยนผลการเรียน " I " เรียน อธิการบดี มหาวิทยาลัยราชภัฏลำปาง

ตามที่ใดไห้ผลการเรียน " I " แก่นักศึกษาไป บัดนี้ได้ดำเนินการประเมินผลการเรียนเพิ่มเดิมเรียบร้อยแล้ว จึงขอส่งผลการเรียนเพื่อเปลี่ยนผลการเรียน " I " ดังนี้

|   |                  |                           |                   | crowl |          |                          | 0001500         |      | คะแนน |      |       |
|---|------------------|---------------------------|-------------------|-------|----------|--------------------------|-----------------|------|-------|------|-------|
| 1 | 1ี่ รหัสนักศึกษา | ชื่อ-สกุล                 | สาขาวิชา          | ระตบ/ | รหัสวิชา | ชื่อวิชา                 | ภาพเรยน<br>/รีเ | กลาง | ปลาย  | 6711 | ผสการ |
|   |                  |                           |                   | 1/34  |          |                          | /5              | ภาค  | ภาค   | 2111 | 1901  |
| 1 | 54122660112      | นาย ดนัยวุธ สุวรรณ        | วิศวกรรมซอฟต์แวร์ | วท.บ. | 5674902  | โครงงานวิศวกรรมซอฟต์แวร์ | 3/2557          |      |       |      |       |
| - | 2 54122660113    | นาย เด่นศักดิ์ บุดดีเสาร์ | วิศวกรรมซอฟด์แวร์ | ວທ.ບ. | 5674902  | โครงงานวิศวกรรมซอฟต์แวร์ | 3/2557          |      |       |      |       |
| 1 | 3 54122660116    | นาย ธวัชชัย มณีเชษฐา      | วิศวกรรมชอฟต์แวร์ | วท.บ. | 5674902  | โครงงานวิศวกรรมซอฟต์แวร์ | 3/2557          |      |       |      |       |

#### ระดับผลการเรียน

| เกรด | ช่วงคะแนน | ุ่≼ำนวน |
|------|-----------|---------|
| А    |           |         |
| B+   |           |         |
| В    |           |         |
| C+   |           |         |
| С    |           |         |
| D+   |           |         |
| D    |           |         |
| F    |           |         |
| S    |           |         |
| U    |           |         |

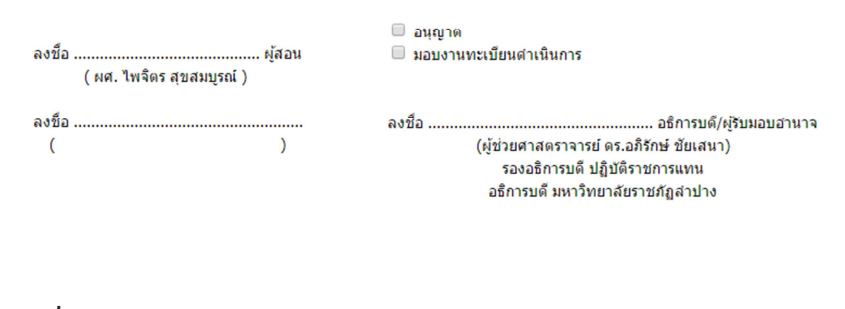

**รูปที่** 1.32**ค** รายการผลการเรียนไม่สมบูรณ์

# 2. ส่วนงานของผู้อนุมัติผลการเรียน

**กรณี**ทำการระบุข้อมูลอย่างถูกต้อง ระบบจะปรากฎกรอบตอบรับแจ้งฐานะการเข้าสู่ ระบบดังตัวอย่างรูปที่ 2.1

| Message | from webpage 🛛 🛛 🔀                                 |
|---------|----------------------------------------------------|
| 1       | ห่านเข้าสู่ระบบในฐานะผู้อนุมัติผลการเรียนค่ะ<br>OK |
|         | id v                                               |

**รูปที่ 2.1** ฐานะการเข้าระบบ

เมื่อคลิกปุ่ม "OK" ระบบจะทำการเข้าสู่ระบบการอนุมัติผลการเรียนดังตัวอย่างรูปที่ 2.2 ซึ่งมี วิธีการใช้งานดังต่อไปนี้

| ตุขั้นตอนการอนุมัติผลการเรียน<br>กรุณาเลือกสาขาวิชาไบคณะ<br>ทคโนโลยีอุตสาหกรรม สาขาวิชาเทคโนโลยีการผลิต | <mark>ປຣະ</mark><br>ທຣວ:<br>ກຽດເ | <mark>่ำภาคเรียนที่ 3/2558 ประเภท นักศึกษาภาคปกติ</mark><br>เสอบรายงานการส่งผลการเรียนและการอนุมัติ (สำหรับผู้ตรวจสอบรายงาน)<br>เลือกสาขาวิชา ที่ต้องการตรวจสอบ |                               |
|----------------------------------------------------------------------------------------------------|----------------------------------|----------------------------------------------------------------------------------------------------|-------------------------------|
| กรุณาเลือกสาขาวิชาไนคณะ<br>ทคโนโลยีอุตสาหกรรม สาขาวิชาเทคโนโลยีการผลิต                                  |                                  |                                                                                                    | ดูขั้นตอนการอนุมัติผลการเรียน |
| ทคโนโลยีอุตสาหกรรม สาขาวิชาเทคโนโลยีการผลิต                                                             |                                  | กรุณาเลือกสาขาวิชาในคณะ                                                                                                    |                               |
|                                                                                                    | ณะเทคโนโ <mark>ลยี</mark> อุตสว  | หกรรม สาขาวิชาเทคโนโลยีการผลิต                                                                                                    |                               |
| เทคโนโลยีอุตสาหกรรม สาขาวิชาเทคโนโลยีคอมพิวเตอร์อุตสาหกรรม                                              | ณะเทคโนโ <mark>ลยี</mark> อุตสา  | หกรรม สาขาวิชาเทคโนโลยีคอมพิวเตอร์อุตสาหกรรม                                                                                                    |                               |
| ทคโนโลยีอุดสาหกรรม สาขาวิชาวิศวกรรมชอฟด์แวร์                                                            | ณะเทคโนโลยีอุตสา                 | <i>ห</i> กรรม สาขาวิชาวิศวกรรมชอฟต์แวร์                                                                                                    |                               |

รูปที่ 2.2 หน้าแรกระบบการอนุมัติผลการเรียน

เมื่อเข้าสู่ระบบแล้ว ระบบจะรายงานรายชื่อสาขาวิชาในความดูแลของท่านดังตัวอย่าง รูปที่ 2.2 จากนั้นท่านสามารถเลือกสาขาวิชาที่สังกัดของอาจารย์ผู้สอนที่ต้องการอนุมัติเกรด จากหน้านี้ และเมื่อเลือกแล้วระบบจะแสดงหน้าการอนุมัติผลการเรียน ซึ่งจะรายงานรายชื่อ อาจารย์ผู้สอนที่สังกัดในสาขาวิชานั้นพร้อมกับวิชาสอนและกลุ่มนักศึกษา พร้อมทั้งรายงาน สถานะการส่งผลการเรียนในแต่ละรายวิชา ดังตัวอย่างรูปที่ 2.3 รูป 2.3ก แสดงตัวอย่างรายวิชาที่ยังไม่ยืนยันการส่งเกรด หรืออาจยังไม่ดำเนินการส่งผลการ เรียน

| รายวิชา | อัลกอริทึมและหลักการเขียน <mark>ยังไม่ส่งเกรด</mark><br>โปรแกรม [5652302-]                   |
|---------|----------------------------------------------------------------------------------------------|
|         | ผู้สอน นางสาวณัฐสินี ดั่งศิริไพบูลย์ <b>กลุ่มนักศึกษา</b> 581629801(ปกติ) <b>Section.</b> 01 |
| รายวิชา | ระบบฐานข้อมูล [5653615-] <mark>ยังไม่ส่งเกรด</mark>                                          |
|         | ผู้สอน นายนราธิป วงษ์บีน <b>กลุ่มนักศึกษา</b> 581629801(ปกติ) <b>Section.</b> 01             |
| รายวิชา | การพัฒนาระบบในงาน <mark>ยังไม่ส่งเกรด</mark><br>อุตสาหกรรม [5653610-]                        |
|         | ผู้สอน นายวีรชัย สว่างทุกข้ <b>กลุ่มนักศึกษา</b> 581629801(ปกติ) <b>Section.</b> 01          |

**รูปที่ 2.3ก** การอนุมัติผลการเรียน

รูป 2.3ข แสดงตัวอย่างรายวิชาเรียน กลุ่มเรียน ที่ทำการกรอกผลการเรียนและดำเนินการ ยืนยันการส่งเกรดแล้ว (ในสถานะนี้ อาจารย์ผู้สอนจะไม่สามารถแก้ไขผลการเรียนในรายวิชา นั้น กลุ่มนั้นได้) ท่านสามารถดำเนินการได้ดังนี้

- 1) ดูรายละเอียดผลการเรียน
- 2) อนุญาตแก้ไขเกรด
- 3) อนุมัติผลการเรียน

|                                          |                                                         |                                                                                                    | ท่านเข้าสู่ระบบในขึ | ใอ ผู้อนุมัติผลการเรีย |
|------------------------------------------|---------------------------------------------------------|----------------------------------------------------------------------------------------------------|---------------------|------------------------|
|                                          |                                                         |                                                                                                    | ย้อนกลับ            | ออกจากระบบ             |
| nt : สั่งพิมพ์รายงานการอนุมัติผลการเรียน |                                                         |                                                                                                    |                     |                        |
| การอนุมัต<br>คณะเหคโ<br>คนุญาตแก้ไขเกร   | ผลการเรียน ประจำ<br>นโลยีอุดสาหกรรม<br>ด <b>รายวิชา</b> | ปีการศึกษา 3/2558 ประเภท นักศึกษาภาคปกติ<br>สาขาวิชาวิศวกรรมชอฟต์แวร์<br>โครงงานวิศวกรรมชอฟต์แวร์ <ดูรายละเอียด> 🗍 อนุมัติ<br>โรร74002 1 |                     |                        |
|                                          |                                                         |                                                                                                    | Section.01          |                        |
|                                          |                                                         | บันทึกการอนุมัติ ย่อนกลับ                                                                                                    |                     |                        |

**รูปที่ 2.3ข** การอนุมัติผลการเรียน

จากตัวอย่างรูปที่ 2.3ข ท่านสามารถดูรายละเอียดผลการเรียนในรายวิชาเรียน กลุ่ม
 เรียนที่ยืนยันการส่งเกรดแล้ว โดยคลิกปุ่ม "ดูรายละเอียด" ในแต่ละรายการได้ ดังนี้

- 1.1 คลิก "ดูรายละเอียด" ในรายการที่ต้องการ
- 1.2 ระบบจะทำการเปิดหน้ารายงานผลการเรียนในรายการนั้น ดังตัวอย่างรูปที่ 2.4

ท่านเข้าสู่ระบบในชื่อ ผู้อนุมัติผลการเรียน [ออกจากระบบ]

<mark>กรุณาปิดการแสด</mark>งของหัวกระดาษและห้ายกระดาษก่อนสังพิมพ์เอกสาร (File > Page Setup > เลือก Title ของ Header และ Footer เป็น - Empty -)

ย้อนกลับ : สั่งพิมพ์หน้านี้

| อาจารย์ผู้สอน         นพนันท์ สุขสมบูรณ์           นักสึกษากาค         ปกติ ระดับ บริญญาตรี 4 ปี วิทยาศาสตรบัณฯ<br>สาขา           วิศวกรรมขอฟต์แวร์ คณะ เทคโนโลยีอุตสาหกรรม<br>อาจารย์ที่ปรีกษา         ฉ.ณีข่านภาพร จงกะสิกิจ จำนวน 29 คน           ที่         รนันกศึกษา         ชื่อ - สกุล           1         54122660104         นางสาวกุลธิตา อาษากิจ           2         ร4122660105         นายชวัญ เรือนจักเครือ           3         54122660106         นายชวัญ เรือนจักเครือ           3         54122660107         นายชนะ ดัะตุ้ย           5         54122660107         นายชนะ ดัะตุ้ย           5         541226601010         นายชนะ ดัะตุ้ย           5         54122660110         นายชนะ ดัะตุ้ย           5         54122660110         นายชนะ ดะตุ้ย           7         54122660110         นายชนะ ดะตุ้ย           7         54122660111         นายตนะ ดะตุ้ย           7         54122660112         นายดนัยรูธ สุวรรณ           10         54122660113         นายตนะ สุกรรณ           11         54122660114         นายธรับชับ กรถ           13         54122660117         นายธรับชับ กรถ           14         54122660117         นายธรับชับ กรถ           15         54122660117         นายธรับชับ กรถ                              | ທີ່ ທ<br>ມ<br>Md<br>31 |    |    |       |
|----------------------------------------------------------------------------------------------------|------------------------|----|----|-------|
| นักศึกษากาด         ปกติ         ระดับ         บริญญาตรี 4 ปี         วิทยาสาสตรบัณะ<br>สายา           มารารย์ที่ปรีกษา         อ.ณิยานภาพร จงกะสิกิจ         จำนวน 29 คน           ที่         รนันกศึกษา         ชื่อ - สกุล           1         54122660104         นางสาวกุลธิดา อาษากิจ           2         54122660105         นายชรญ เรือนรักเครือ           3         54122660106         นายชรญ เรือนรักเครือ           3         54122660107         นายชรญ เรือนรักเครือ           5         54122660107         นายชรญ เรือนรักเครือ           5         54122660107         นายชรญ เรือนรักเครือ           5         54122660107         นายชรญ เรือนรักเครือ           5         54122660107         นายชรญ เรือนรักเครือ           5         54122660107         นายชรญ เรือนรักเครือ           6         54122660110         นายชรูติกรั โอภาศชาติ           8         54122660111         นายชนฐาญ สุวรรณ           10         54122660112         นายชนชาต กลุณเดาล้า           9         54122660113         นายธรัชชัย กลุณ           11         54122660116         นายธรัชชัย กลุณ           12         54122660117         นายธรัชชัย กลุณ           13         54122660117        นายธรรชชัย กลุณ                                              | ทัต<br>ม<br>Md<br>31   |    |    |       |
| สาขา         วิศวกรรมของฝุลแวร์ คณะ เทตโนโลยีอุตสาหกรรม<br>อาจารย์ที่ปรีกษา         อ.สโขานภาพร จงกะลิกิจ จำนวน 29 คน           ที่         รหิสบักศึกษา         สือ - สกุล           1         54122660104         นางสาวกุลธิดา อาษากิจ           2         54122660105         นายขนัญ เรือนจักเครือ           3         54122660106         นายขนกูม เรือนจักเครือ           3         54122660107         นายขนร ติรดัย           5         54122660109         นายขนร ติรดัย           5         54122660109         นายชนร ติรดัย           5         54122660109         นายชนร ติรดัย           5         54122660110         นายชนร ติรดัย           5         54122660110         นายชนร ติรดร ก           6         54122660112         นายตนัร สุวรร ณ           10         54122660114         นายตนัร สุวรร ณ           11         54122660115         นายธนชัย กรณาดวงจิตร           13         54122660116         นายธนชัย กรณาลิงจิตร           14         54122660117         นายธนชัย กรณาลิงสิร           15         54122660116         นายธรนชัย กรวล           15         54122660116         นายธรนชัย กรวล           15         54122660117         นายธรัชชัย กรวล           15         54122660                                           | Md<br>31               |    |    |       |
| อาจารย์ที่ปรึกษา         อ.ณีชานภาพร จงกะสึกิจ         จำนวน 29 คน           ที่         จนิสนักศึกษา         ชื่อ - สกุล           1         54122660104         นางสาวกุลธิดา อาษากิจ           2         54122660105         นายขวัญ เรื่อนจักเครือ           3         54122660106         นายขวัญ เรื่อนจักเครือ           3         54122660106         นายขวัญ เรื่อนจักเครือ           5         54122660107         นายขนะ ตัะดุ้ย           5         54122660108         นายชนะ ตัะดุ้ย           5         54122660109         นายชนะ ตัะดุ้ย           7         54122660110         นายชับวาล พาที่ชอบ           7         54122660111         นายชนะตะสุมารถ           8         54122660112         นายตนขาร สุวรรณ           10         54122660112         นายตนขาร สุวรรณ           11         54122660114         นายตนขาร สุวรรณ           12         54122660117         นายตรชชัย กุณาดองจิตร           13         54122660117         นายธรชชัย กุณาดองจิตร           14         54122660118         นายตรชชัย กุณาดองจิตร           15         54122660119         นายนรชระพัทธ์ ศรีกลุย           16         54122660112         นายนญญกร สิงห์เกิน           19         54122660112                                                         | Md<br>31               |    |    |       |
| จพัสนักศึกษา         ชื่อ - สกุล           1         54122660104         นายสวัตุลชิดา อาษากิจ           3         54122660105         นายขวัญ เร็ดนจักเคร็อ           3         54122660106         นายสวัต จอมธัญ           4         54122660107         นายขนะ ตัะดุ้ย           5         54122660108         นายชนะ ตัะดุ้ย           5         54122660108         นายชนะ ตัะดุ้ย           5         54122660109         นายชนะ ตัะดุ้ย           6         54122660110         นายชัชวาล พาทิชอบ           7         54122660111         นายตนัฐลด จกล้า           9         54122660112         นายตนัฐสูด ตากล้า           9         54122660113         นายตนัฐธ สุวรรถ           10         54122660114         นายตนัฐธ สูวรรถ           11         54122660114         นายตนัฐธ สูวรรถ           12         54122660115         นายตนัฐธ สูงรรถ           13         54122660117         นายตนัฐธ สูงรรถ           14         54122660117         นายตนัฐธ สูงรรถ           15         54122660118         นายตนัฐร สูงสูงสูง           14         54122660119         นายแนรสูงสูงสูง           15         54122660121         นายปฐร สูงสูงสูงสูง           16 <t< th=""><th>Md<br/>31</th><th></th><th></th><th></th></t<>                           | Md<br>31               |    |    |       |
| 1         54122660104         นางสาวกุลธิตา อาษากิจ           2         54122660105         นายขรัญ เรือนจักเครือ           3         54122660106         นายขรัญ เรือนจักเครือ           3         54122660107         นายชนะ ตัะดุ๊ย           5         54122660108         นายชนะ ธัะดุ๊ย           5         54122660109         นายชนะ ธัะดุ๊ย           5         54122660110         นายชั่งวาล พาที่ชอบ           7         54122660110         นายชั่งวาล พาที่ชอบ           7         54122660111         นายเด่นชาร สุวรรณ           10         54122660112         นายเด่นชาร สุวรรณ           10         54122660113         นายเด่นชาร สุวรรณ           10         54122660114         นางสาวทิพย์สุดา ออนหวาน           12         54122660114         นายธนชัย กุจุณาดวงจิตร           13         54122660117         นายธนชัย กุจุณาดวจิตร           13         54122660117         นายธรชชัย หังวล           15         54122660118         นายธรรชชัย กังวล           15         54122660119         นายนทุญกร้องห์กลุม           16         54122660121         นางสาวหันช้า กุจักอ           17         54122660122         นายบูญการ สิงห์กลุม           18         54122660123         น                                                       | 31                     | Fn | Tt | Grade |
| 2         54122660105         นายขวัญ เรื่อนจักเครื่อ           3         54122660106         นายจรัด จอมธัญ           4         54122660107         นายชนะ ด๊ะดุ๊ย           5         54122660108         นายชนะ ด๊ะดุ๊ย           5         54122660109         นายชนะ ธ๊ะดุ๊ย           5         54122660110         นายชัชวาล พาทิชอบ           7         54122660110         นายสัชวาล พาทิชอบ           7         54122660111         นายสัชวาล พาทิชอบ           7         54122660111         นายสัชวาล พาทิชอบ           8         54122660111         นายสัชชาล ตากล้า           9         54122660111         นายสัฐพล ตากล้า           9         54122660111         นายสัฐพล ตากล้า           10         54122660111         นายสัฐพล ตากล้า           11         54122660112         นายสรนชาฐสิดา           12         54122660114         นายสรนชาฐสิดา           13         54122660117         นายธรนชัชสุกรสุก           14         54122660118         นายธรระพัพธ์ สริศาสุข           15         54122660112         นายนฐสุกสุก           15         54122660121         นายนฐสุกสุก           16         54122660122         นายนฐสุกสุก           17                                                                                         | 24                     | 19 | 50 | D     |
| 3         54122660106         นายจรัล จอมธัญ           4         54122660107         นายชนะ ตัะดุ๊ย           5         54122660108         นายชนะ ธัะดุ๊ย           6         54122660109         นายชนะธิป ตาละทา           6         54122660110         นายชับวาล พาทีชอบ           7         54122660110         นายธับวาล พาทีชอบ           7         54122660111         นายตนัฐลงล ตากล้า           9         54122660112         นายตนัฐธ สุวรรณ           10         54122660113         นายตนัฐธ สุวรรณ           10         54122660114         นายตนัฐธ สุวรรณ           11         54122660114         นายตรับชับ กรุณาดอวจิตร           12         54122660114         นายตรับชับ กรุณาดอวจิตร           13         54122660117         นายตรับชับ กรุณาดอวจิตร           14         54122660117         นายตรับชับ กรุณาดอวจิตร           15         54122660118         นายตรับชับ กรุณ           15         54122660119         นายนรางนันธิกา ใจก้อน           18         54122660121         นายนูญกร็สิ สิงห์เกิน           19         54122660122         นายบูญกรรณ           18         54122660124         นายบูญกรรณ           19         54122660125         นายพรดที่เหล่งสุลิกร์ <td>34</td> <td>17</td> <td>51</td> <td>D</td>           | 34                     | 17 | 51 | D     |
| 4         54122660107         นายชนา ตับดุัย           5         54122660108         นายชนาธิป ตาละทา           6         54122660109         นายชับวาล พาทิชอบ           7         54122660110         นายชับวาล พาทิชอบ           7         54122660111         นายตั้ฐติกร โอภาศชาติ           8         54122660112         นายตนัยร สารรถแ           10         54122660113         นายตนัยร สารรถแ           10         54122660114         นางสาวทิพย์สุดา อ่อนหวาน           12         54122660115         นายตนัย กลุณาดวงจิตร           13         54122660115         นายตรชับชับ แก้เสษฐา           14         54122660117         นายตรชับชับ แก้เลษฐา           15         54122660117         นายตรชับชับ แก้เลษฐา           15         54122660117         นายตรชับชับ แก้เลษฐา           16         54122660117         นายตรชับชับ แก้สาด           15         54122660121         นายสราสนาติสุก           16         54122660121         นายปฏิกาณ นันธีแล้คดีรี           17         54122660122         นายปฏิกาณ นันดูสุก           18         54122660122         นายปฏิกาณ นันสูสุก           19         54122660123         นายปฏิกาณ นันสูสุก           25         54122660124         <                                                   | 32                     | 8  | 40 | Е     |
| 5         54122660108         นายชนาธิป ตาละทา           6         54122660109         นายชัชวาล พาทีชอบ           7         54122660110         นายธู้ติกร โอกาศชาติ           8         54122660111         นายถนัฐพล ตากล้า           9         54122660112         นายตนัยรูช สวรรณ           10         54122660113         นายตนัยรูช สวรรณ           10         54122660114         นางสาวทิพย์สุดา อ่อนหวาน           12         54122660115         นายธนชัย กรุณาดวงจิตร           13         54122660115         นายธนชัย กรุณาดวงจิตร           13         54122660116         นายธรัชชัย มณีเชษฐา           14         54122660117         นายธรัชชัย มณีเชษฐา           15         54122660117         นายธรัชชัย มณีเชษฐา           16         54122660119         นายนนทชัย อรุณเลิศศิริ           17         54122660121         นางสาวนันธิกา ใจก้อน           18         54122660122         นายบูญกทธิ์ สิงห์เห็น           19         54122660123         นายปฏิภาณ นันติะแล้ครี           20         54122660124         นายปฏิภาณ นันติะแล้ครี           21         54122660125         นายพงศเทพ รรมสิก           22         54122660127         นางสวาพนารี           23         54122660127 <td>24</td> <td>6</td> <td>30</td> <td>Е</td>    | 24                     | 6  | 30 | Е     |
| 6         54122660109         นายชัชวาล พาทีชอบ           7         54122660110         นายธู้ติกร โอภาศชาติ           8         54122660111         นายตนัยรูษ สารรณ           9         54122660112         นายตนัยรูษ สารรณ           10         54122660113         นายตนัยรูษ สารรณ           11         54122660114         นางสาวทิพย์สุดา อ่อนหวาน           12         54122660115         นายธรัชชัย มณีเชษฐา           13         54122660116         นายธรัชชัย มณีเชษฐา           14         54122660116         นายธรัชชัย มณีเชษฐา           15         54122660117         นายธรัชชัย มณีเชษฐา           14         54122660118         นายธรัชชัย มณีเชษฐา           15         54122660119         นายธรรษที่พธ์ ศริศาสข           16         54122660121         นางสาวหันธิกา ใจก้อน           18         54122660122         นายบูญฤทธิ์ สิงห์เห็น           19         54122660123         นายปฏิภาณ หันตะแก้จ           20         54122660124         นายบงสุดเทพารมสิก           21         54122660125         นายพงศูเพทารมลิก           22         54122660127         นางสาวพนารีงสิกธิ์           23         54122660128         นายพงศูเพทารมลิก           24         54122660129                                                       | 41                     | 37 | 78 | B+    |
| 7         54122660110         นายธิติกร โอกาศชาติ           8         54122660111         นายดนัยรุธ สุวรรณ           9         54122660112         นายดนัยรุธ สุวรรณ           10         54122660113         นายเด่นศักดิ์ บุตดีเสาร์           11         54122660114         นางสาวพิพย์สุดา อ่อนหวาน           12         54122660115         นายธรับชัย มณีเบษฐา           13         54122660116         นายธรับชัย มณีเบษฐา           14         54122660117         นายธรับชัย มณีเบษฐา           15         54122660118         นายธรับชัย มณีเบษฐา           15         54122660117         นายธรับชัย มณีเบษฐา           15         54122660118         นายธรับชัย มณีเบษฐา           16         54122660118         นายธรระพัทธ์ ศรีศาสข           16         54122660121         นางสาวหันธิกา ใจก้อน           18         54122660122         นายบูญฤทธิ์ สิงห์เกิน           19         54122660123         นายปฏิกาณ นันดะแก้จ           20         54122660124         นายปฏิกาณ นันดะแก้จ           21         54122660125         นายพรพบทั่งสุดที่           22         54122660127         นางสาวพนาวัน ไจลิทธ์           23         54122660128         นายพรพบทั่งสุดรี           24         5412                                              | 37                     | 19 | 56 | D+    |
| 8         54122660111         นายดนัยรุธ สุวรรณ           9         54122660112         นายดนัยรุธ สุวรรณ           10         54122660113         นายเด่นศักดิ์ บุดดีเสาร์           11         54122660114         นางสาวทิพย์สุดา ออนหวาน           12         54122660115         นายธรัชข้อ กลุณาดวงจิตร           13         54122660116         นายธรัชข้อ กลุณาดวงจิตร           14         54122660117         นายธรัชข้อ กลุณ           15         54122660117         นายธรัชข้อ กลุณ           15         54122660117         นายธรัชข้อ กลาด           15         54122660117         นายธรัชข้อ กลาด           16         54122660117         นายธรัชข้อ กลาด           15         54122660121         นางสาวนันธิกา ใจก้อน           18         54122660122         นายบุญกทธิ์ สิงห์เกิน           19         54122660123         นายปฏิกาณ นักตรแก้กอ           20         54122660124         นายประจบ พิสกุล           21         54122660125         นายพรรณ           22         54122660127         นางสาวพนาวัน ไวลิทธ์           23         54122660128         นายพรรณงษร์ แสนโจครี           24         54122660129         นาบรรรณงษร์ แสนโจครี           24         54122660129                                                            | 37                     | 17 | 54 | D     |
| 9         54122660112         นายตนัยวุธ สุวรรณ           10         54122660113         นายเด่นศักดิ์ บุตดีเสาร์           11         54122660114         นางสาวพิพย์สุดา อ่อนหวาน           12         54122660115         นายธรชชย กรุณาดวงจิตร           13         54122660116         นายธรชชย กรุณาดวงจิตร           14         54122660117         นายธรชชย กรุณาดวงจิตร           15         54122660117         นายธรชชย กรุณ           15         54122660117         นายธรชชย กรุณ           15         54122660117         นายธรชชย กรุณ           15         54122660117         นายธรชชย กรุณ           15         54122660117         นายธรชชย กรุณ           15         54122660112         นางสาวนันธิกา ใจก้อน           16         54122660121         นางสาวนันธิกา ใจก้อน           18         54122660122         นายบุญฤทธิ์ สิงห์เกิน           19         54122660122         นายบุญฤทธิ์ สิงห์เกิน           20         54122660124         นายประจบ พิสกุล           21         54122660125         นายพรงพบรรณ           22         54122660127         นางสาวพบรรณงษร งงศรีกร           23         54122660128         นายพรรณงษร สงศรีกร           24         54122660129 <td< td=""><td>38</td><td>21</td><td>59</td><td>D+</td></td<> | 38                     | 21 | 59 | D+    |
| 10         54122660113         นายเด่นศักดิ์ บุตดีเสาร์           11         54122660114         นางสาวพิพย์สุดา อ่อนหวาน           12         54122660115         นายธนชัย กรุณาดวงจิตร           13         54122660116         นายธรัชชัย มณีเชษฐา           14         54122660117         นายธรัชชัย มณีเชษฐา           15         54122660118         นายธรัชชัย กรุณ           16         54122660119         นายธรรพัทธ์ ศรีศาสุข           16         54122660121         นางสาวหันธิกา ใจก้อน           17         54122660122         นายบุญฤทธิ์ สิงห์เดิน           18         54122660123         นายบุฏิภาณ หันดิะแก้ว           20         54122660124         นายบุฏิภาณ หันดิะแก้ว           21         54122660125         นายบงศูกรณ           22         54122660125         นายบงศูกรณ           23         54122660125         นายบงศูกรณ           24         54122660125         นายพงศูกรณ           25         54122660125         นายพงศูกรณ           24         54122660125         นายพงศูสรกร           23         54122660125         นายพรพงษร แสนใจศรี           24         54122660129         นายรรรณงษร งศุสรกร           25         54122660129         นายรรรณงษร งศุสรก                                                       | 35                     | 18 | 53 | D     |
| 11         54122660114         นางสาวพิพย์สุดา อ่อนหรวน           12         54122660115         นายธนชัย กรุณาดวงจิตร           13         54122660116         นายธรัชชัย หลุณชัยธุรา           14         54122660117         นายธรัชชัย หลุณชัยธุรา           15         54122660118         นายธรัชชัย ห้งวล           15         54122660119         นายบนทชัย อรุณเลิศศรีร           16         54122660121         นางสาวหันธิกา ใจก้อน           17         54122660122         นายบุญฤทธิ์ สิงห์เดิน           19         54122660123         นายปฐกาตทธิ์ สิงห์เดิน           19         54122660124         นายปฐกาณ หันติะแก้ว           20         54122660125         นายพรศเทพ วรมุลิก           21         54122660125         นายพงศเทพ วรมูลิก           22         54122660125         นายพงศเทพ วรมูลิก           23         54122660125         นายพงศเทพ วรมูลิก           24         54122660125         นายพงศเทพ รรมูลิก           25         54122660129         นายบรรณพรษฐกสรรร           24         54122660129         นายรรรณพรษฐกสรรร           25         54122660120         นายรรรรณพฐกฐกฐกร           25         54122660130         นายรรรณพฐกฐกฐกฐกฐกฐกฐกฐกฐกฐกฐกฐกฐกฐกฐกฐกฐกฐกฐก                                                | 35                     | 25 | 60 | С     |
| 12         54122660115         นายธนชัย กรุณาดวงจิตร           13         54122660116         นายธรัชชัย มณีเชษฐา           14         54122660117         นายธรัชชัย มณีเชษฐา           15         54122660118         นายธรัชชัย กังวล           15         54122660119         นายนหาชัย อรุณเลิศศิริ           16         54122660121         นางสาวหันธิกา ใจก้อน           17         54122660122         นายบุญฤทธิ์ สิงห์เดิน           18         54122660123         นายบุญฤทธิ์ สิงห์เดิน           19         54122660123         นายปฐกาต หิสิงห์เดิน           20         54122660124         นายบรงอบ พิสกุล           21         54122660125         นายพงศเทพ วรมสิก           22         54122660125         นายพงศเทพ วรมสิก           23         54122660127         นางสาวพนารัน ไวสิทธิ์           23         54122660128         นายพรงศเพษษ์ เสนใจศรี           24         54122660129         นายวรรณพษษ์ เสนใจศรี           24         54122660129         นายรรณพษษ์ เสนใจศรี           25         54122660120         นายรรณพษษ์ เสนโจศรี           25         54122660130         นายสราวุธ หาเตรีะ                                                                                                    | 39                     | 20 | 59 | D+    |
| 13         54122660116         นายธรัชชัย หณีเชษฐา           14         54122660117         นายธรัชชัย กังวล           15         54122660118         นายธรัชชัย กังวล           16         54122660119         นายนหชัย อรุณเลิศศิริ           17         54122660121         นางสาวมันธิกา ใจก้อน           18         54122660122         นายบุญฤทธิ์ สิงห์เดิน           19         54122660123         นายปรูกาเส หันตะแก้ว           20         54122660124         นายประจบ พิสกุล           21         54122660125         นายพงศ์เทพ วรมุลิก           22         54122660127         นางสวางนนวัน ใวลิทธิ์           23         54122660123         นายพงศ์เทพ วรมูลิก           24         54122660124         นายพงศ์เพพ วรมูลิก           23         54122660127         นายพงศ์เพพ วรมูลิก           24         54122660129         นายพงศ์เพพ รรมูลิก           23         54122660129         นายบรรณเพรษ รงศรีกร์           24         54122660129         นายรรณเพรษ รงศรีกร์           25         54122660130         นายสราวุธ หาเตรีะ                                                                                                    | 42                     | 36 | 78 | B+    |
| 14         54122660117         นายธรัชชัย กังวล           15         54122660118         นายธรระพัทธ์ ศรีศาสุข           16         54122660119         นายนหาชัย อรุณเลิศศิรี           17         54122660121         นางสาวนันธิกา ใจก้อน           18         54122660122         นายปฏิกาณ นันตะเก้อ           19         54122660123         นายปฏิกาณ นันตะเก้อ           20         54122660124         นายประจบ พิสกุล           21         54122660125         นายบงศเทพ วรมุสิก           22         54122660127         นางสาวพนารัน ไวลิทธ์           23         54122660128         นายพงศแทพ วรมุสิก           24         54122660129         นายพงศแพน รรมุสิก           23         54122660129         นายพงศแพน รรมุสิก           24         54122660129         นายพรรณพงษ์ มลนใจศรี           25         54122660129         นายรรณพงษ์ มลนโจศรี           25         54122660129         นายธรรณพงษ์ มลนโจศรี           25         54122660130         นายสราวุธ นาเตรีะ                                                                                                    | 43                     | 30 | 73 | В     |
| 15         54122660118         นายธีระพัทธ์ ตรีศาสุข           16         54122660119         นายนหายัย อรุณเล็ตศิรี           17         54122660121         นางสาวนันธิกา ใจก้อน           18         54122660122         นายปฏุญทธิ์ สิงห์เกิน           19         54122660123         นายปฏิภาณ นันตะแก้ว           20         54122660124         นายปฏิภาณ นันตะแก้ว           21         54122660125         นายบงต์เทพ วรมสิก           22         54122660127         นางสาวพนารัน ใวลิทธิ์           23         54122660128         นายพงศ์เทพ วรมสิก           24         54122660128         นายพงศ์เพพ รรมสิก           23         54122660129         นายารรณพงษ์ แสนใจศรี           24         54122660129         นายรรรณพงษ์ งศรีกร์           25         54122660129         นายรรรณพงษ์ งศรีกร์                                                                                                    | 40                     | 17 | 57 | D+    |
| 16         54122660119         นายนนทชัย อรุณเล็ศศิรี           17         54122660121         นางสาวนันธิกา ใจก้อน           18         54122660122         นายบูญกทธิ์ สิ่งห์เล้น           19         54122660123         นายปฏิภาณ นันดิะแก้ว           20         54122660124         นายประจบ พิสกุล           21         54122660125         นายพงศ์เทพ วรมุสิก           22         54122660127         นางสาวพนาวัน ไวสิทธิ์           23         54122660128         นายพงศ์เทพ วรมุสิก           24         54122660128         นายพงศ์เพพ วรมุสิก           23         54122660129         นายบรรณงษร งุศรีกรี           24         54122660129         นายบรรรณงษร งุศรีกรี           25         54122660120         นายรรรณงษร งุศรีกรี                                                                                                    | 37                     | 27 | 64 | С     |
| 17       54122660121       นางสาวนันธิกา ใจก้อน         18       54122660122       นายบูญฤทธิ์ สิงห์เห็น         19       54122660123       นายปฏิภาณ นันดิะแก้จ         20       54122660124       นายปฏิภาณ นันดิะแก้จ         21       54122660125       นายพงศ์เทพ วรมุสิก         22       54122660127       นางสาวพนาวัน ไวลิทธิ์         23       54122660128       นายพงศ์เทพ วรมุสิก         24       54122660129       นายพงศ์เพพ วรมุสิก         25       54122660129       นายพระพบพนวัน ไวลิทธิ์         26       54122660129       นายบรรณพงษ์ มงศรีกร์         25       54122660120       นายบรรณพงษ์ มงศรีกร์         25       54122660130       นายสราวุธ นาเตจ๊ะ                                                                                                    | 35                     | 25 | 60 | С     |
| 18         54122660122         นายบุญฤทธิ์ สิ่งห์เกิน           19         54122660123         นายปฏิภาณ นันตะแก้ว           20         54122660124         นายประจบ พิสกุล           21         54122660125         นายบระจบ พิสกุล           22         54122660127         นางสวรพนาวัน ไวลิทธิ์           23         54122660128         นายพรงศ์เทพ วรมุสิก           24         54122660127         นางสวรพนาวัน ไวลิทธิ์           23         54122660128         นายพรงศร           24         54122660129         นายวรรณพงษ์ งงศรีกร์           25         54122660130         นายรรรณพงษ์ รงศรีกร์                                                                                                    | 37                     | 22 | 59 | D+    |
| 19       54122660123       นายปฏิภาณ นันต๊ะแก้ว         20       54122660124       นายประจบ พิสกุล         21       54122660125       นายพงศ์เทพ วรมุสิก         22       54122660127       นางสาวพนาวัน ไวสิทธิ์         23       54122660128       นายพริพงษ์ แสนใจศรี         24       54122660129       นายรรณพงษ์ วงศ์จักร์         25       54122660130       นายสราวุธ นาเตจ๊ะ                                                                                                    | 48                     | 31 | 79 | B+    |
| 20         54122660124         นายประจบ พิสกุล           21         54122660125         นายพงศ์เทพ วรมุสิก           22         54122660127         นางสาวพนาวัน ไวสิทธิ์           23         54122660128         นายพิรพงษ์ แสนใจศรี           24         54122660129         นายรรถแพงษ์ วงศ์จักร์           25         54122660130         นายสราวุธ นาเตจัะ                                                                                                    | 38                     | 33 | 71 | В     |
| 21         54122660125         นายพงศ์เทพ วรมุสิก           22         54122660127         นางสาวพนาวัน ไวสิทธิ์           23         54122660128         นายพีรพงษ์ แสนใจศรี           24         54122660129         นายรรถแพงษ์ วงศ์จักร์           25         54122660130         นายสราวุธ นาเตจัะ                                                                                                    | 36                     | 25 | 61 | С     |
| 22         54122660127         นางสาวพนาวัน ไวลิทธิ์           23         54122660128         นายพีรพงษ์ แสนใจศรี           24         54122660129         นายวรรถเพงษ์ วงศ์จักร์           25         54122660130         นายสราวุธ นาเตจ๊ะ                                                                                                    | 35                     | 0  | 35 | I     |
| 23         54122660128         นายพิรพงษ์ แสนใจครี           24         54122660129         นายวรรถแพงษ์ วงศ์จักร์           25         54122660130         นายสราวุธ นาเตจ๊ะ                                                                                                    | 31                     | 19 | 50 | D     |
| 24 54122660129 นายวรรณพงษ์ วงศ์จักร์<br>25 54122660130 นายสราวุธ นาเตจ๊ะ                                                                                                    | 41                     | 31 | 72 | В     |
| 25 54122660130 นายสราวุธ นาเตจ๊ะ                                                                                                    | 34                     | 0  | 34 | I     |
|                                                                                                    | 41                     | 31 | 72 | В     |
| 26 54122660131 นายสิทธิชัยแก้วทอง                                                                                                    | 31                     | 0  | 31 | Ι     |
| 27 54122660132 นายอทิตยพล คนซ็อ                                                                                                    | 33                     | 11 | 44 | Е     |
| 28 54122660133 นายอนุสรณ์ ชิ้นชม                                                                                                    | 38                     | 23 | 61 | С     |
| 29 54122660134 นายอภิสิทธิ์ ดอกไม้หอม                                                                                                    | 31                     | 12 | 43 | E     |

| ช่วงคะแนน | ระดับ | จำนวน | ช่วงคะแนน          | ระดับ | จำนวน |                     |
|-----------|-------|-------|--------------------|-------|-------|---------------------|
| 80 - 105  | n,A   | 0     | ผ่าน               | P,S   |       | องชื่อ อาจาระไม้สอบ |
| 75 - 79   | B+    | 3     | ผ่านยอดเยี่ยม      | PD    |       | 1010                |
| 70 - 74   | ข, 8  | 4     | ใม่ผ่าน            | F,U   |       | /////               |
| 65 - 69   | C+    | 0     | การเรียนไม่สมบูรณ์ | I     | 3     |                     |
| 60 - 64   | ю,C   | 5     | ยกเลิกการเรียน     | W     |       |                     |
| 55 - 59   | D+    | 5     | เข้าร่วมฟัง        | ٧     |       | ลงชื่อคณบดี         |
| 50 - 54   | ٥, D  | 5     | ขาดสอบปลายภาค      | ขส    |       |                     |
| 0 - 49    | E     | 4     | รวม                |       | 29    | //////              |

**รูปที่ 2.4** รายงานผลการเรียน

 1.3 กรณีต้องการสั่งพิมพ์ คลิก"สั่งพิมพ์หน้านี้" ระบบจะแสดงกรอบตอบรับการ พิมพ์ ให้ท่านระบุเครื่องพิมพ์ของท่านและคลิกปุ่ม "Print" ดังตัวอย่างรูปที่ 2.5
 1.4 กรณีต้องการย้อนกลับไปยังหน้าอนุมัติผลการเรียน คลิก "ย้อนกลับ"

| Select Printer                                                                 |                           |
|--------------------------------------------------------------------------------|---------------------------|
| Se Add Brinter                                                                 | HP Color Lacarlat 2000    |
| Adobe PDF                                                                      | Microsoft XPS Documen     |
| 📻 Fax                                                                          |                           |
| < III                                                                          | •                         |
| Status: Ready                                                                  | Print to file Preferences |
| Location:                                                                      |                           |
| Comment:                                                                       | Find Printer              |
| Page Range                                                                     |                           |
| All                                                                            | Number of copies: 1 🚔     |
| Selection Current Page                                                         |                           |
| Pages: 1                                                                       | Collate                   |
| Enter either a single page number or a single<br>page range. For example, 5·12 | 123 123                   |

รูปที่ 2.5 กรอบตอบรับการสั่งพิมพ์

 ในรายวิชาเรียน กลุ่มเรียนที่ผู้สอนดำเนินการยืนยันการส่งเกรดแล้ว จะทำให้ผู้สอนไม่ สามารถแก้ไขผลการเรียนได้อีก กรณีนี้หากท่านต้องการปลดล็อคให้ผู้สอนสามารถแก้ไขผลการ เรียนในรายวิชานั้น กลุ่มนั้นได้ สามารถทำได้โดยคลิกปุ่ม "อนุญาตแก้ไขเกรด" ดังตัวอย่างรูป

| อนุญาตแก้ไขเกรต รายวิชา | โครงงานวิศวกรรมขอฟต์แวร์ <ดูรายละเอียด> 🗌 อนุมัติ<br>[5674902 ]   |
|-------------------------|-------------------------------------------------------------------|
|                         | ผ้สอน ผศ.ไพจิตร สขสมบรณ์ กลุ่มนักศึกษา 521226601(ปกติ) Section.01 |

**รูปที่ 2.6** อนุญาตแก้ไขเกรด

ในรายวิชาเรียน กลุ่มเรียนที่ยืนยันการส่งเกรดแล้ว ท่านสามารถอนุมัติผลการเรียน
 ให้แก่รายวิชานั้น กลุ่มนั้นได้โดยหากต้องการอนุมัติผลการเรียนในรายการใด ให้คลิกที่ Check
 Box ด้านหน้าในรายการนั้นนั้น และกดปุ่ม "บันทึกการอนุมัติ" ดังตัวอย่างรูปที่ 2.7

เข้าวระบบในชื่า ข้างเข้ดีขอดวรเรี

| มพ์รายงานการอนุมัติผลการเรียน |                                |                                                                       | ย้อนกลับ | ออกจากระ |
|-------------------------------|--------------------------------|-----------------------------------------------------------------------|----------|----------|
| การอนุมัติผลก<br>คณะเทคโนโล   | การเรียน ประจำ<br>ยีอุดสาหกรรม | ปีการศึกษา 3/2558 ประเภท นักศึกษาภาคปกติ<br>สาขาวิชาวิศวกรรมชอฟต์แวร์ |          |          |
| อนุญาดแก้ไขเกรด               | รายวิชา                        | โครงงานวิศวกรรมชอฟต์แวร์ <ดูรายละเสียง 🖉 อนุมัติ<br>[5674902.]        |          |          |
|                               |                                | Y                                                                     | -** 04   |          |

**รูปที่ 2.7** บันทึกการอนุมัติ

ระบบจะปรากฏกรอบตอบรับเพื่อแจ้งผลการอนุมัติดังตัวอย่างรูปที่ 2.8ก และแจ้งสถานะดัง ตัวอย่างรูป 2.8ข

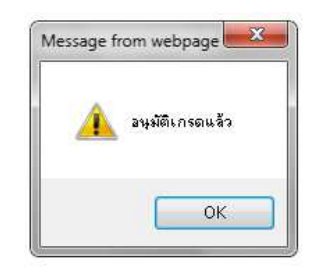

ร**ูปที่ 2.8ก** แจ้งผลการอนุมัติ

|                               |                                                                                        | ข้อนกลับ ออกจากระบ                                                                                                    |
|-------------------------------|----------------------------------------------------------------------------------------|----------------------------------------------------------------------------------------------------|
| มมัติผลการ <mark>เรียน</mark> |                                                                                        |                                                                                                    |
| การอนุมัติผลการเรียน ประจำเ   | ]การศึกษา 3/2558 ประเภท นักศึกษาภาคปกติ                                                |                                                                                                    |
| 👌 ดณะเทคโนโลยีอุตสาหกรรม เ    | าขาวิชาวิศวกรรมชอฟต์แวร์                                                               |                                                                                                    |
| รายวิชา                       | โครงงานวิศวกรรมซอฟต์แวร์ <ดูรายละเอียด> อนุมัติแล้ว<br>[5674902]                       | >                                                                                                    |
|                               | ผู้สอน ผศ.ไพจิตร สุขสมบูรณ์ <b>กลุ่มนักศึกษา</b> 521226601(ปกติ) <b>Sectic</b>         | on.01                                                                                                    |
|                               | มมีดีผลการเรียน<br>การอนุมัติผลการเรียน ประจำบั<br>ดณะเทคโนโลยีอุตสาหกรรม เ<br>รายวิชา | มมีติผลการเรียน<br>การอนุมัติผลการเรียน ประจำปีการศึกษา 3/2558 ประเภท นักศึกษาภาคปกติ<br>คณะเหคโนโลยีอุตสาหกรรม สาขาวิชาวิศวกรรมชอฟต์แวร์<br>รายวิชา โครงงานวิศวกรรมชอฟต์แวร์ <ดูรายละเอียด> อนุมัติแล้ว<br>[5674902 ]<br>ผู้สอน ผศ.ไพจิตร สุขสมบูรณ์ กลุ่มนักศึกษา 521226601(ปกติ) Sectio |

**รูปที่ 2.8**ข แจ้งผลการอนุมัติ

<u>\*ทั้งนี้ เมื่อท่านทำการอนุมัติผลการเรียนแล้ว จะไม่สามารถปลดล็อคเพื่อให้อาจารย์ผู้สอนเข้ามาแก้ไขผล</u> การเรียนได้อีก หากเกิดกรณีจำเป็นที่ต้องอนุญาตให้ผู้สอนทำการแก้ไขผลการเรียน กรุณาติดต่อกองบริการ การศึกษา เพื่อทำการยกเลิกการอนุมัติผลการเรียนก่อนจึงจะสามารถปลดล็อคได้อีกครั้ง

4. กรณีท่านต้องสั่งพิมพ์ หรือดูรายงานการอนุมัติผลการเรียน คลิก "Print:สั่งพิมพ์ รายงานการอนุมัติผลการเรียน" ดังตัวอย่างรูปที่ 2.9

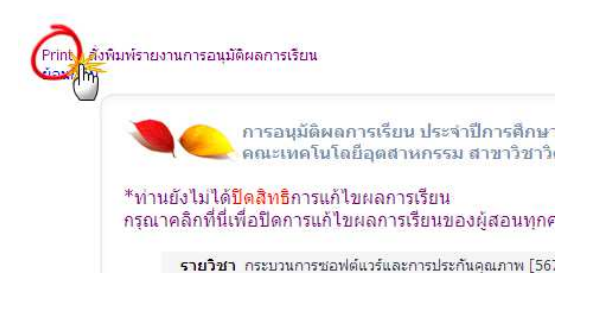

**รูปที่ 2.9** เลือกดูรายงานการอนุมัติ

ระบบจะเปิดหน้าจอรายงานการอนุมัติผลการเรียน ดังตัวอย่างรูปที่ 2.10

|                               |                                                            |                                                                                      | ท่านเข้าสู่ระบบ' | ในชื่อ ผู้อา |
|-------------------------------|------------------------------------------------------------|--------------------------------------------------------------------------------------|------------------|--------------|
| กรุณาปิดการ<br>(File > Page   | แสดงของหัวกระดาษและท้ายกร<br>9 Setup > เลือก Title ของ Hea | ะดาษก่อนสังพิมพ์เอกสาร<br>der และ Footer เป็น - Empty -)                             |                  |              |
| <u> ย้อนกลับ</u> : <u>ส</u> ้ | <u>ึ่งพิมพ์หน้านี้</u>                                     | การวมมัติขอกกระรัฐมนประชาวปีการติกมา 1/3554                                          |                  |              |
|                               | คณะ                                                        | าารอนุมตพลการเรอน ประจาบการตกษา 172534<br>เทคโนโลยีอุดสาหกรรม สาขาวิชาวิศวกรรมชอฟด์แ | วร์              |              |
|                               | อาจารย์ผู้สอน                                              | รายวิชา                                                                              | กลุ่มเรียน       | อนุมัติ      |
|                               | นางสาวญาดา เขื่อนใจ                                        | [5673602 ] กระบวนการชอฟต์แวร์และการประกันคุณภาพ                                      | 521226601        |              |
|                               | นางสาวญาดา เขื่อนใจ                                        | [5672301 ] การโปรแกรมเชิงวัตถุ                                                       | 531226601        |              |
|                               | นางสาวญาดา เขื่อนใจ                                        | [5671201 ] โครงสร้างข้อมูลเชิงประยุกต์                                               | 541226601        |              |
|                               | นางสาวญาดา เขื่อนใจ                                        | [4000108+] เทคโนโลยีสารสนเทศเพื่อการเรียนรู้                                         | 541627901        |              |
|                               | นางสาวณีชานภาพร จงกะสิกิจ                                  | [5673603 ] การสร้างและการวิวัฒน์ชอฟต์แวร์                                            | 521226601        |              |
|                               | นางสาวณีชานภาพร จงกะสิกิจ                                  | [5671102 ] คณิตศาสตร์ดิสครัด                                                         | 531226601        |              |
|                               | นางสาวณีชานภาพร จงกะสิกิจ                                  | [5672302 ] กลยุทธ์และสถาปัตยกรรมการทำธุรกิจผ่านสื่อ                                  | 531226601        |              |
|                               | นางสาวณีชานภาพร จงกะสิกิจ                                  | [4000108+] เทคโนโลยีสารสนเทศเพื่อการเรียนรู้                                         | 541627902        |              |
|                               | ผศ.นพนันท์ สุขสมบูรณ์                                      | [5671103 ] การออกแบบและการวิเคราะห์ขั้นตอนวิธี                                       | 541226601        | Х            |
|                               | ผศ.ไพจิตร สุขสมบูรณ์                                       | [5674802 ] สหกิจศึกษา                                                                | 511226601        | ~            |
|                               | ผศ.ไพจิตร สุขสมบูรณ์                                       | [5672601 ] วิศวกรรมซอฟต์แวร์เบื้องดัน                                                | 531226601        | Х            |
|                               | นายศักดิ์ชัย ศรีมากรณ์                                     | [5673401 ] การสร้างความมั่นคงในเครือข่ายคอมพิวเตอร์                                  | 521226601        |              |
|                               | นายศักดิ์ชัย ศรีมากรณ์                                     | [5673402 ] ระบบการสื่อสารไร้สาย                                                      | 521226601        |              |
|                               | นายศักดิ์ชัย ศรีมากรณ์                                     | [5671101 ] พื้นฐานคณิตศาสตร์วิศวกรรม                                                 | 541226601        |              |
|                               | นายศักดิ์ชัย ศรีมากรณ์                                     | [4000107+] เทคโนโลยีสารสนเทศเพื่อชีวิต                                               | 541640601        |              |
|                               | นายศักดิ์ชัย ศรีมากรณ์                                     | [4000107+] เทคโนโลยีสารสนเทศเพื่อชีวิต                                               | 54p260101        |              |
|                               | นายสลิล โทไวยะ                                             | [5673301 ] วิศวกรรมเทคโนโลยีสื่อผสม                                                  | 521226601        |              |
|                               | นายสลิล โทไวยะ                                             | [5673601 ] การกำหนดและการจัดการความต้องการทาง<br>ชอฟต์แ                              | 521226601        |              |
|                               | นายสลิล โทไวยะ                                             | [5672401 ] การสื่อสารข้อมูลและเครือข่ายคอมพิวเตอร์                                   | 531226601        |              |
|                               | นายสลิล โทไวยะ                                             | [4000107+] เทคโนโลยีสารสนเทศเพื่อชีวิต                                               | 541640601        |              |

รูปที่ 2.10 รายงานการอนุมัติผลการเรียนในสาขาวิชา

กรณีต้องการย้อนกลับไปที่หน้าการอนุมัติผลการเรียน คลิก "ย้อนกลับ" กรณีต้องการสั่งพิมพ์รายงานกรุณาปิดการแสดงของหัวกระดาษและท้ายกระดาษก่อนสังพิมพ์ เอกสาร โดยไปที่ File > Page Setup > เลือก Title ของ Header และ Footer เป็น -Empty - และคลิก "สั่งพิมพ์หน้านี้"

เมื่อต้องการออกจากระบบ คลิก "ออกจากระบบ" 5.

# 3.ส่วนงานของเจ้าหน้าที่รายงานข้อมูลระบบ

**กรณี**ทำการระบุข้อมูลอย่างถูกต้อง ระบบจะปรากฎกรอบตอบรับแจ้งฐานะการเข้าสู่ ระบบดังตัวอย่างรูปที่ 3.1

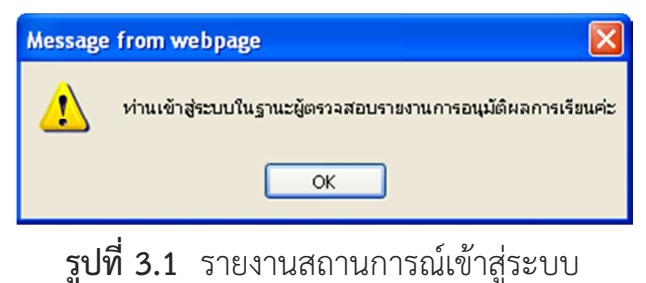

เมื่อท่านคลิก "OK" ระบบจะเข้าสู่ระบบรายงานการอนุมัติผลการเรียน ดังตัวอย่างรูปที่ 3.2 ซึ่งมีรายละเอียดการใช้งานดังนี้

|               | ท่านเข้าสู่ระบบในชื่อ เจ้าหน้าที่กองบริการฯ ผู้ตรวจสอบรายงานการอนุมั<br>                                                                                                   |
|---------------|----------------------------------------------------------------------------------------------------|
|               | <mark>ประจำภาคเรียนที่ 3/2558 ประเภท นักศึกษาภาคปกติ</mark><br>ตรวจสอบรายงานการส่งผลการเรียนและการอนุมัติ (สำหรับผู้ตรวจสอบรายงาน)<br>กรุณาเลือกสาขาวิชา ที่ต้องการตรวจสอบ |
|               | ตรวจสอบเกรดนักศึกษาที่ลงทะเบียนล่าข้า    ดูขั้นตอนการอนุมัติผลการเรียน                                                                                                    |
|               | กรุณาเลือกสาขาวิชาในคณะ                                                                                                    |
| เณะครุศาสตร์  | สาขาวิชาภาษาอังกฤษ                                                                                                    |
| จณะมนุษยศาส   | ตร์และสังคมศาสตร์ กลุ่มวิชาศึกษาทั่วไป                                                                                                    |
| าณะมนุษยศาส   | ตร์และสังคมศาสตร์ สาขาวิชาดนตรี                                                                                                    |
| าณะมนุษยศาส   | ตร์และสังคมศาสตร์ สาขาวิชานิติศาสตร์                                                                                                    |
| าณะมนุษยศาส   | ตร์และสังคมศาสตร์ สาขาวิชาภาษาไทย                                                                                                    |
| าณะมนุษยศาส   | ตร์และสังคมศาสตร์ สาขาวิชาภาษาอังกฤษ                                                                                                    |
| าณะมนุษยศาส   | ตร์และสังคมศาสตร์ สาขาวิชารัฐประศาสนศาสตร์                                                                                                    |
| าณะมนุษยศาส   | ตร์และสังคมศาสตร์ สาขาวิชาสังคมศึกษา                                                                                                    |
| าณะวิทยาศาส   | ตร์ สาขาวิชาคณิตศาสตร์                                                                                                    |
| าณะวิทยาศาส   | ตร์ สาขาวิชาเคมี                                                                                                    |
| emic/SendGrac | (GradStd) at Revision bio Statune                                                                                                    |

รูปที่ 3.2 หน้าจอหลักรายงานการอนุมัติผลการเรียน

เมื่อเข้าสู่ระบบแล้วท่านสามารถดำเนินการในส่วนต่างๆ ได้ดังนี้

- 1. ตรวจสอบเกรดนักศึกษาที่ลงทะเบียนล่าช้า
- 2. ตรวจสอบสถานะ การส่งผลการเรียนของรายวิชาเรียน กลุ่มเรียน ในแต่ละสาขาวิชา
- 3. ตรวจสอบรายงานสรุปการส่งผลการเรียนในแต่ละสาขาวิชา
- 4. ยกเลิกการอนุมัติเกรด

[ออกจากระบบ]

ท่านเข้าสู่ระบบในชื่อ เจ้าหน้าที่กองบริการฯ ผู้ตรวจสอบรายงานการอนุมัติผลการเรียน

3.1 การตรวจสอบเกรดนักศึกษาที่ลงทะเบียนล่าช้า

ท่านสามารถตรวจสอบผลการเรียนที่อาจารย์ผู้สอนบันทึกเข้าสู่ระบบในกรณีของ นักศึกษาที่ลงทะเบียนล่าช้าได้โดยมีขั้นตอนดังนี้

คลิกที่ "ตรวจสอบเกรดนักศึกษาที่ลงทะเบียนช้า" จากหน้าจอหลัก ดังตัวอย่างรูปที่
 3.3

| <b>ประจำภาค</b><br>ดรวจสอบรา<br>กรุณาเลือกส | เ <mark>รียนที่ 3/2558  ประเภท นักศึกษาภาคปกติ</mark><br>เยงานการส่งผลการเรียนและการอนุมัติ (สำหรับผู้ตรวจสอบรายงาน)<br>าขาวิชา ที่ต้องการดรวจสอบ |
|---------------------------------------------|----------------------------------------------------------------------------------------------------|
|                                             | (ตรวจสอบเกรดนักศึกษาที่ลงทะเบียนล่าข้า ) ดูขั้นตอนการอนุมัติผลการเรียน                                                                            |
|                                             | กรุณาเดือกตามระวิชาวไมดณะ                                                                                                    |
| ณะครุศาสตร์ สาขาวิชาภาษ                     | กลังกฤษ                                                                                                    |
| ถเะมนุษยศาสตร์และสังคมศา                    | สตร์ กลุ่มวิชาศึกษาทั่วไป                                                                                                    |
| ถเะมนุษยศาสตร์และสังคมศา                    | สตร์ สาขาวิชาดนตรี                                                                                                    |
| ณะมนุษยศาสตร์และสังคมศา                     | เสตร์ สาขาวิชานิติศาสตร์                                                                                                    |
| ณะมนุษยศาสตร์และสังคมศา                     | สตร์ ส <sup>า</sup> ขาวิชาภาษาไทย                                                                                                    |
| ถเะมนุษยศาสตร์และสังคมศา                    | สตร์ สาขาวิชาภาษาอังกฤษ                                                                                                    |
| ณะมนุษยศาสตร์และสังคมศา                     | สตร์ สาขาวิชารัฐประศาสนศาสตร์                                                                                                    |
| ถเะมนุษยศาสตร์และสังคมศา                    | เสตร์ สาขาวิชาสังคมศึกษา                                                                                                    |
| ณะวิทยาศาสตร์ <mark>สาขาว</mark> ิชาศ       | เณิตศาสตร์                                                                                                    |
| ณะวิทยาศาสตร์ สาขาวิชาเ                     | คมี                                                                                                    |

ระบบจะแสดงหน้าจอสำหรับค้นหา ดังตัวอย่างรูปที่ 3.4 ซึ่งเป็นการค้นหาจากรหัส

นักศึกษา

|                                              | คุณเข้าสู่ระบบในชื่อ เจ้าหน้าที่กองบริการฯ ผู้ตรวจสอบรายงา | <mark>นการอนุมัติผลการ</mark> |
|----------------------------------------------|------------------------------------------------------------|-------------------------------|
|                                              | ย้อนกลับ                                                   | ออกจากระบบ                    |
|                                              |                                                            |                               |
| ค้นหาเกรดนักศึกษาที่ลงทะเบียนล่ <sup>.</sup> | าข้า                                                       |                               |
| ด้นหาจากรหัสนักศึกษา                         |                                                            |                               |
| รหัสนักดึกษา                                 |                                                            |                               |
| ค้นหา                                        |                                                            |                               |
|                                              |                                                            |                               |

รูปที่ 3.4 การค้นหาจากรหัสนักศึกษา

- ระบุรหัสนักศึกษาที่ต้องการค้นหาผลการเรียนในช่องรับข้อความ ดังตัวอย่างรูปที่
   3.5
- 3. คลิกปุ่ม "ค้นหา"

ดุณเข้าสู่ระบบในชื่อ เจ้าหน้าที่กองบริการฯ ผู้ตรวจสอบรายงานการอนุมัติผลการเรียน

|                                     | ย้อนกลับ | ออกจากระบบ |
|-------------------------------------|----------|------------|
|                                     |          |            |
| ค้นหาเกรดนักศึกษาที่ลงทะเบียนล่าข้า |          |            |
| ค้บนาจวอรนัสบักศึกษา                |          |            |
| 57123020137                         |          |            |
| ค้มหา                               |          |            |
|                                     |          |            |

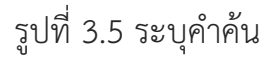

ระบบจะทำการค้นหาผลการเรียนของนักศึกษาตามที่ถูกระบุในทุกรายวิชา และแสดง รายงานดังตัวอย่างรูปที่ 3.6

|              |              |               | F        | ุณเข้าสู่ระบบในชื่อ <b>เจ้าหน้าที่กอ</b> ง | งบริการฯ ผู้ตรวจสอบร | ายงานการอนุมัติผลการเ |
|--------------|--------------|---------------|----------|--------------------------------------------|----------------------|-----------------------|
|              |              |               |          |                                            | ย้อนกลับ             | ม ออกจากระบง          |
| ์ดันหาเ      | เกรดนักศึกษา | าที่ลงทะเบียน | เล่าข้า  |                                            |                      |                       |
| ด้นหาจากร    | หัสนักศึกษา  |               |          |                                            |                      |                       |
| รหัสนักศึก   | ษา           |               |          |                                            |                      |                       |
| ด้นหา        |              |               |          |                                            |                      |                       |
|              |              |               |          |                                            |                      |                       |
| รหัสนักศึกษา | รหัสกลุ่ม    | ปีการศึกษา    | รหัสวิชา | ชื่อวิชา                                   | ผู้สอน               | ผลการเรียน            |
| 57123020137  | 571230201    | 1/2558        | 1500115  | ภาษาอังกฤษเฉพาะกิจ                         | นิรมล                | F                     |
| 57123020137  | 571230201    | 1/2558        | 1500117  | ภาษาจีนเพื่อการสื่อสาร                     | ปรารถนา_ต้ะ          | F                     |
| 57123020137  | 571230201    | 1/2558        | 1552123  | การพึงเพื่อความเข้าใจ                      | Kris                 | F                     |
| 57123020137  | 571230201    | 1/2558        | 2500106  | ลำปางศึกษา                                 | สุภาพ                | F                     |
|              |              |               |          |                                            |                      |                       |

รูปที่ 3.6 ผลการค้นหาผลการเรียนนักศึกษาที่ลงทะเบียนช้า

## 3.2 การตรวจสอบสถานะการส่งผลการเรียน

ในหน้าจอหลักรายงานการอนุมัติผลการเรียนนั้นท่านสามารถเลือกดูรายงานสถานะการ ส่งผลการเรียนได้ ซึ่งเป็นรายงานแยกตามสาขาวิชาดังนี้

3.2.1 คลิกที่ชื่อสาขาวิชาที่ต้องการ ดังตัวอย่างรูปที่ 3.7

| <u>คณะเทคโนโลยีอุตสาหกรรม</u> | สาขาเทคโนโลยีการจัดการอุตสาหกรรม   |
|-------------------------------|------------------------------------|
| คณะเทคโนโลยีอุตสาหกรรม        | สาขาเทคโนโลยีการผลิต               |
| คณะเทคโนโลยีอุตสาหกรรม        | สาขาเทคโนโลยีคอมพิวเตอร์อุตสาหกรรม |
| คณะเทคโนโลยีอุตสาหกรรม        | สาขาเทคโนโลยีไฟฟ้า                 |
| คณะเทคโนโลยีอุตสาหกรรม        | สาขาเทคโนโลยีอิเล็กทรอนิกส์        |
| คณะเทคโนโลยีอุตสาหกรรม        | สาขาวิชาเทคโนโลยีก่อสร้าง          |
| คณะเทคโนโลยีอุตสาหกรรม        | สาขาวิชาเทคโนโลยีเซรามิกส์         |
| คณะเทคโนโลยีอุตสาหกรรม        | สาขาวิชาเทคโนโลยีโยธา              |
| คณะเทคโนโลยีอุตสาหกรรม        | สาขาวิชาเทคโนโลยีอุสาหกรรม         |
| คณะเทคโนโลยีอุตสาหกรรม        | สาขาวิชาวิศวกรรมซอฟต์แวร์          |
|                               |                                    |

**รูปที่ 3.7** เลือกสาขาวิชา

3.2.2 ระบบจะเปิดหน้าจอรายงานตามสาขาวิชา ซึ่งระบบจะรายงานเฉพาะรายการที่ มีการกรอกข้อมูลผลการเรียนเข้ามาในระบบแล้วเท่านั้น โดยระบบจะบอกสถานการณ์อนุมัติ และรายละเอียดของรายการนั้นๆ ให้ทราบ ดังตัวอย่างรูปที่ 3.8ก 3.8ข และ 3.8ค

รูป 3.8ก แสดงตัวอย่างรายวิชา กลุ่มเรียนที่อาจารย์ผู้สอนยังไม่ได้ทำการยืนยันการส่งเกรด หรืออาจยังไม่ได้ดำเนินการส่งผลการเรียน ระบบจะแสดงสถานะ "ยังไม่ส่งเกรด" ด้านหลังของ รายวิชาเรียน กลุ่มเรียน นั้นๆ

| การอนุมตผลการเรยน บระจาบการตกษา 3/2558 ประเภท นิกศกษาภาคปกต<br>คณะเทคโนโลยีอุตสาหกรรม สาขาวิชาเทคโนโลยีคอมพิวเตอร์อุตสาหกรรม |     |
|----------------------------------------------------------------------------------------------------|-----|
|                                                                                                    |     |
| รายวชา อลกองหมแลงหลาการเขียน ยังในสังเกรด<br>โปรแกรม [5652302-]                                                              |     |
| ผู้สอน นางสาวณัฐสีนี ตั้งศิริไพบูลย <b>่ กลุ่มนักศึกษา</b> 581629801(ปกติ) <b>Section</b>                                    | .01 |
| รายวิชา ระบบฐานข้อมูล [5653615-] <mark>ยังไม่ส่งเกรด</mark>                                                                  |     |
| ผู้สอน นายนราธิป วงษ์ปัน <b>กลุ่มมักศึกษา</b> 581629801(ปกติ) <b>Section.</b> 01                                             |     |
| รายวิชา การพัฒนาระบบในงาน <mark>ยังไม่ส่งเกรด</mark>                                                                         |     |

รูปที่ 2.48ก หน้าหลักรายงานตามสาขาวิชา

รูป 3.8ข แสดงตัวอย่างรายวิชาที่อาจารย์ผู้สอนยืนยันการส่งเกรด แต่คณะยังไม่ได้ทำการอนุมัติ เกรด ระบบจะแสดงสถานะ "ยังไม่อนุมัติ" ด้านหลังของรายวิชาเรียน กลุ่มเรียน นั้นๆ จาก หน้าจอนี้ท่านสามารถตรวจสอบผลการเรียนที่อาจารย์ผู้สอนส่งมาได้จากการคลิกที่ "ดู รายละเอียด" ระบบจะแสดงผลการเรียนในกลุ่มนั้นวิชานั้นดังตัวอย่างรูปที่ 3.9

|                                    | ท่านเข้าสูระบบในช่อ เจ้าหน้าที่กองบริการฯ ผู้ตรวจสอบรายงา |                                                                      |                                |             |  |  |
|------------------------------------|-----------------------------------------------------------|----------------------------------------------------------------------|--------------------------------|-------------|--|--|
| Print : สั่งพิมพ์รายงานการอนุมัติผ | ลการเรียน                                                 |                                                                      | Пациен                         | aany inseuu |  |  |
|                                    | การอนุมัติผลการเรียน ประจำ<br>คณะเทคโนโลยีอุตสาหกรรม      | ปการศึกษา 3/2558 ประเภท นักศึกษาภาคปกติ<br>สาขาวิชาวิศวกรรมชอฟต์แวร์ |                                |             |  |  |
|                                    | รายวิชา                                                   | โครงงานวิศวกรรมชอฟด์แวร์ <ดู <mark>รายละเอีย</mark> ด><br>[5674902 ] | ยังไม่อนุมัติ                  |             |  |  |
|                                    |                                                           | ผู้สอน ผศ.ไพจิตร สุขสมบูรณ์ <b>กลุ่มนักศึกษา</b> 52122               | 26601(ปกติ) <b>Section.</b> 01 |             |  |  |
|                                    |                                                           | ย้อนกลับ                                                             |                                |             |  |  |

รูปที่ 3.8ข หน้าหลักรายงานตามสาขาวิชา

รูป 3.8ค แสดงตัวอย่างรายวิชาที่ผู้สอนยืนยันเกรดแล้ว และคณะทำการอนุมัติเกรดแล้ว ระบบ จะแสดงสถานะ "อนุมัติแล้ว" ด้านหลังของรายวิชาเรียน กลุ่มเรียน นั้นๆ จากหน้าจอนี้ท่าน สามารถตรวจสอบผลการเรียนที่อาจารย์ผู้สอนส่งมาได้จากการคลิกที่ "ดูรายละเอียด" ระบบ จะแสดงผลการเรียนในกลุ่มนั้นวิชานั้นดังตัวอย่างรูปที่ 3.9

|                       | ท่าน                                                                                | ข้าสู่ระบบในชื่อ <mark>เจ้าหน้าที่กองบริการฯ ผู้</mark> เ | ตรวจสอบรายงานก | ารอนุมัติผลการเรียน                              |
|-----------------------|-------------------------------------------------------------------------------------|-----------------------------------------------------------|----------------|--------------------------------------------------|
|                       |                                                                                     |                                                           | ย้อนกลับ       | ออกจากระบบ                                       |
| Print : a             | สั่งพิมพ์รายงานการอนุมัติผลการเรียน                                                 |                                                           |                |                                                  |
| น ประจำปี<br>าหกรรม ส | การศึกษา 3/2558 ประเภท นักศึกษาภาคปกติ<br>าขาวิชาวิศวกรรมชอฟต์แวร์                  |                                                           |                | การอนุมัดิผลการเ <sup>:</sup><br>ดณะเทคโนโลยีอุด |
| รายวิชา               | โครงงานวิศวกรรมชอฟต์แวร์ <ดูรายละเอียด> อนุมัติแล้ว<br>[5674902]                    |                                                           | <u>un</u>      | เลิกการอนุมัติเกรด                               |
|                       | ผู้สอน ผศ.ไพจิตร สุบสมบูรณ์ <b>กลุ่มนักศึกษา</b> 521226601(ปกติ) <b>Section.</b> 01 |                                                           |                |                                                  |
|                       | ย้อนกลับ                                                                            |                                                           |                |                                                  |

**รูปที่ 3.8ค** หน้าหลักรายงานตามสาขาวิชา

# เมื่อคลิก "ดูรายละเอียด" ในรายการใด ระบบจะเปิดหน้ารายงานผลการเรียนในรายการที่ท่าน เลือก ดังตัวอย่างรูปที่ 3.9

ท่านเข้าสู่ระบบในชื่อ ผู้ตรวจสอบรายงานการอนุมัติผลการเรียน [ออกจากระบบ]

<mark>กรุณาปิดการแสดงของทั่วกระดาษและท้ายกระดาษก่อนสังพิมพ์เอกสาร</mark> (File > Page Setup > เลือก Title ของ Header และ Footer เป็น - Empty -)

ย้อนกลับ : สั่งพิมพ์หน้านี้

| นักเ<br>สาว<br>อาจ | กรย์ผู้สอน<br>ศึกษาภาค<br>กรย์ที่ปริก | นท<br>ปก<br>วิศ<br>ษาอ.เ | เน้นท์ สุขสมบูรณ์<br>ติ ระดับ ปริญญ<br>วกรรมชอฟต์แวร์<br>นิชานภาพร จงกะสี | าตรี4ปี<br>คณะเเ<br>าิจ จำเ | วิทยา<br>าคโนโลยี<br>เวน 29 | ศาสตรบัณฑิต<br>อุตสาหกรรม<br>คน |    |    |    |       |
|--------------------|---------------------------------------|--------------------------|---------------------------------------------------------------------------|-----------------------------|-----------------------------|---------------------------------|----|----|----|-------|
| ที                 | รหัสนักดี                             | กษา                      |                                                                           | ชื่อ - สะ                   | าล                          |                                 | Md | Fn | Tt | Grade |
| 1                  | 5412266                               | 0104                     | นางสาวกุลธิดา อา                                                          | ษากิจ                       |                             |                                 | 31 | 19 | 50 | D     |
| 2                  | 5412266                               | 0105                     | นายขวัญ เรือนจักเ                                                         | นายขวัญ เรือนจักเครือ       |                             |                                 | 34 | 17 | 51 | D     |
| 3                  | 5412266                               | 0106                     | นายจรัล จอมธัญ                                                            |                             |                             |                                 | 32 | 8  | 40 | E     |
| 4                  | 5412266                               | 0107                     | นายชนะ ด๊ะดุ้ย                                                            |                             |                             |                                 | 24 | 6  | 30 | E     |
| 5                  | 5412266                               | 0108                     | นายชนาธิป ตาละเ                                                           | กา                          |                             |                                 | 41 | 37 | 78 | B+    |
| 6                  | 5412266                               | 0109                     | นายชัชวาล พาทีช                                                           | อบ                          |                             |                                 | 37 | 19 | 56 | D+    |
| 7                  | 5412266                               | 0110                     | นายฐิติกร โอภาศข                                                          | กดิ                         |                             |                                 | 37 | 17 | 54 | D     |
| 8                  | 5412266                               | 0111                     | นายณัฐพล ตากล้า                                                           |                             |                             |                                 | 38 | 21 | 59 | D+    |
| 9                  | 5412266                               | 0112                     | นายดนัยวุธ สุวรรถ                                                         | L                           |                             |                                 | 35 | 18 | 53 | D     |
| 10                 | 5412266                               | 0113                     | นายเด่นศักดิ์ บุดดี                                                       | เสาร์                       |                             |                                 | 35 | 25 | 60 | С     |
| 11                 | 5412266                               | 0114                     | นางสาวทิพย์สุดา ส                                                         | นางสาวทิพย์สุดา อ่อนหวาน    |                             |                                 |    | 20 | 59 | D+    |
| 12                 | 5412266                               | 0115                     | นายธนชัย กรุณาด                                                           | นายธนชัย กรุณาดวงจิตร       |                             |                                 |    | 36 | 78 | B+    |
| 13                 | 5412266                               | 0116                     | นายธวัชชัย มณีเชษฐา                                                       |                             |                             |                                 | 43 | 30 | 73 | В     |
| 14                 | 5412266                               | 0117                     | นายธวัชชัย กังวล                                                          |                             |                             |                                 | 40 | 17 | 57 | D+    |
| 15                 | 5412266                               | 0118                     | นายธีระพัทธ์ ศรีศา                                                        | นายธีระพัทธ์ ศรีศาสุข       |                             |                                 | 37 | 27 | 64 | С     |
| 16                 | 5412266                               | 0119                     | นายนนทชัย อรุณเ                                                           | นายนนทชัย อรุณเลิศศิริ      |                             |                                 | 35 | 25 | 60 | С     |
| 17                 | 5412266                               | 122660121 นางสาวนันธิก   |                                                                           | ก้อน                        |                             |                                 | 37 | 22 | 59 | D+    |
| 18                 | 5412266                               | 0122                     | นายบุญฤทธิ์ สิงห์เ                                                        | ถิน                         |                             |                                 | 48 | 31 | 79 | B+    |
| 19                 | 5412266                               | 0123                     | นายปฏิภาณ นันต๊ะ                                                          | แก้ว                        |                             |                                 | 38 | 33 | 71 | В     |
| 20                 | 5412266                               | 0124                     | นายประจบ พิสกุล                                                           |                             |                             |                                 | 36 | 25 | 61 | С     |
| 21                 | 5412266                               | 0125                     | นายพงศ์เทพ วรมุส์                                                         | ใก                          |                             |                                 | 35 | 0  | 35 | Ι     |
| 22                 | 5412266                               | 0127                     | นางสาวพนาวัน ไว                                                           | สิทธิ์                      |                             |                                 | 31 | 19 | 50 | D     |
| 23                 | 5412266                               | 0128                     | นายพีรพงษ์ แสนใจ                                                          | จศรี                        |                             |                                 | 41 | 31 | 72 | В     |
| 24                 | 5412266                               | 0129                     | นายวรรณพงษ์ วงศ                                                           | ใจ้กร์                      |                             |                                 | 34 | 0  | 34 | I     |
| 25                 | 5412266                               | 0130                     | นายสราวุธ นาเตจ๊                                                          | 5                           |                             |                                 | 41 | 31 | 72 | В     |
| 26                 | 5412266                               | 0131                     | นายสิทธิชัย แก้วท                                                         | อง                          |                             |                                 | 31 | 0  | 31 | I     |
| 27                 | 5412266                               | 0132                     | นายอทิตยพล คนข้                                                           | ใอ                          |                             |                                 | 33 | 11 | 44 | E     |
| 28                 | 5412266                               | 0133                     | นายอนุสรณ์ ชื่นชม                                                         |                             |                             |                                 | 38 | 23 | 61 | С     |
| 29                 | 5412266                               | 0134                     | นายอภิสิทธิ์ ดอกไ                                                         | ม้หอม                       |                             |                                 | 31 | 12 | 43 | E     |
| งคะแา              | มน ระดับ                              | จำนวน                    | ช่วงคะแนน                                                                 | ระดับ                       | จำนวน                       |                                 |    |    |    |       |
|                    |                                       |                          |                                                                           |                             |                             |                                 |    |    |    |       |

| 0 - 49   | E    | 4 | รวม                |     | 29 |                      |
|----------|------|---|--------------------|-----|----|----------------------|
| 50 - 54  | ه, D | 5 | ขาดสอบปลายภาค      | ขส  |    |                      |
| 55 - 59  | D+   | 5 | เข้าร่วมฟัง        | V   |    | ลงชื่อคณบดี          |
| 60 - 64  | я, C | 5 | ยกเลิกการเรียน     | W   |    |                      |
| 65 - 69  | C+   | 0 | การเรียนไม่สมบูรณ์ | I   | 3  |                      |
| 70 - 74  | ข, В | 4 | ไม่ผ่าน            | F,U |    | //////               |
| 75 - 79  | B+   | 3 | ผ่านยอดเยี่ยม      | PD  |    |                      |
| 80 - 105 | n, A | 0 | ผ่าน               | P,S |    | ลงชื่อ อาจารย์ผู้สอบ |

รูปที่ 3.9 รายงานผลการเรียนในกลุ่มเรียน

หากต้องการสั่งพิมพ์คลิก "สั่งพิมพ์หน้านี้" หรือ "ย้อนกลับ" เมื่อต้องการกลับไปยังหน้า รายงานตามสาขาวิชา

<u>กรุณาปิดการแสดงของหัวกระดาษและท้ายกระดาษก่อนสังพิมพ์เอกสาร โดยไปที่ File > Page</u> <u>Setup > เลือก Title ของ Header และ Footer เป็น - Empty –</u> 3.3 ตรวจสอบรายงานสรุปการส่งผลการเรียนในแต่ละสาขาวิชา

จากรูปที่ 3.2 หน้าจอหลักรายงานการอนุมัติผลการเรียน กรณีต้องการตรวจสอบหรือ สั่งพิมพ์รายงานการอนุมัติผลการเรียน มีขั้นตอนดังนี้

3.3.1 คลิกเลือกสาขาวิชาที่ต้องการตรวจสอบ

3.3.2 คลิกที่ "Print: สั่งพิมพ์รายงานการอนุมัติผลการเรียน" ดังตัวอย่างรูป 3.10 ระบบจะเปิดหน้ารายงานการอนุมัติผลการเรียนในสาขาวิชา ดังตัวอย่างรูปที่ 3.11

| and the second second sec |                                                                                   |
|----------------------------------------------------------------------------------------------------|-----------------------------------------------------------------------------------|
| คณะครุศาสตร์ สาขาวิชาภาษ                                                                                                    | มหารตกษา 372538 - บระเทท นกตกษามาตบกต<br>ออังกฤษ                                  |
| รายวิชา                                                                                                    | วากยสัมพันธ์ภาษาอังกฤษ <mark>ยังไม่ส่งเกรด</mark><br>เชิงปฏิบัติ 1 [1532203 ]     |
|                                                                                                    | ผู้สอน นางนภาลัย ศรีวิชัย <b>กลุ่มนักศึกษา</b> 531810201(ปกติ) <b>Section.</b> 01 |
| รายวิชา                                                                                                    | วรรณกรรมเพื่อการเรียน <mark>ยังไม่ส่งเกรด</mark><br>ภาษา [1553306 ]               |
|                                                                                                    | ผู้สอน นายภาณวัฒน์ รังสรรค์ กลุ่มนักศึกษา 541230201(ปกติ) Section.01              |

# รูปที่ 3.10 ตรวจสอบรายงานการส่งผลการรียน

ท่านเข้าสู่ระบบในชื่อ ผู้ตรวจสอบรายงานการอนุมัติผลการเรียน <u>[ออกจากระบบ]</u>

<mark>กรุณาปิดการแสดงข</mark>องหัวกระดาษและท้ายกระดาษก่อนสังพิมพ์เอกสาร (File > Page Setup > เลือก Title ของ Header และ Footer เป็น - Empty -)

<u>ย้อนกลับ</u> : <u>สั่งพิมพ์หน้านี้</u>

การอนุมัติผลการเรียน ประจำปีการศึกษา 1/2554 คณะเทคโนโลยีอุตสาหกรรม สาขาวิชาวิศวกรรมชอฟต์แวร์

| อาจารย์ผู้สอน             | รายวิชา                                                 | กลุ่มเรียน | อนุมัติ |
|---------------------------|---------------------------------------------------------|------------|---------|
| นางสาวญาดา เขื่อนใจ       | [5673602 ] กระบวนการซอฟต์แวร์และการประกันคุณภาพ         | 521226601  |         |
| นางสาวญาดา เขื่อนใจ       | [5672301 ] การโปรแกรมเชิงวัตถุ                          | 531226601  |         |
| นางสาวญาดา เขื่อนใจ       | [5671201 ] โครงสร้างข้อมูลเชิงประยุกต์                  | 541226601  |         |
| นางสาวญาดา เขื่อนใจ       | [4000108+] เทคโนโลยีสารสนเทศเพื่อการเรียนรู้            | 541627901  |         |
| นางสาวณิชานภาพร จงกะสิกิจ | [5673603 ] การสร้างและการวิวัฒน์ชอฟต์แวร์               | 521226601  |         |
| นางสาวณิชานภาพร จงกะสิกิจ | [5671102 ] คณิตศาสตร์ดิสครีต                            | 531226601  |         |
| นางสาวณิชานภาพร จงกะสิกิจ | [5672302 ] กลยุทธ์และสถาปัตยกรรมการทำธุรกิจผ่านสื่อ     | 531226601  |         |
| นางสาวณิชานภาพร จงกะสิกิจ | [4000108+] เทคโนโลยีสารสนเทศเพื่อการเรียนรู้            | 541627902  |         |
| ผศ.นพนันท์ สุขสมบูรณ์     | [5671103 ] การออกแบบและการวิเคราะห์ขั้นตอนวิธี          | 541226601  | Х       |
| ผศ.ไพจิตร สุขสมบูรณ์      | [5674802 ] สหกิจศึกษา                                   | 511226601  | -       |
| ผศ.ไพจิตร สุขสมบูรณ์      | [5672601 ] วิศวกรรมซอฟต์แวร์เบื้องต้น                   | 531226601  | Х       |
| นายศักดิ์ชัย ศรีมากรณ์    | [5673401 ] การสร้างความมั่นคงในเครือข่ายคอมพิวเตอร์     | 521226601  |         |
| นายศักดิ์ชัย ศรีมากรณ์    | [5673402 ] ระบบการสื่อสารไร้สาย                         | 521226601  |         |
| นายศักดิ์ชัย ศรีมากรณ์    | [5671101 ] พื้นฐานคณิตศาสตร์วิศวกรรม                    | 541226601  |         |
| นายศักดิ์ชัย ศรีมากรณ์    | [4000107+] เทคโนโลยีสารสนเทศเพื่อชีวิต                  | 541640601  |         |
| นายศักดิ์ชัย ศรีมากรณ์    | [4000107+] เทคโนโลยีสารสนเทศเพื่อชีวิต                  | 54p260101  |         |
| นายสลิล โทไวยะ            | [5673301 ] วิศวกรรมเทคโนโลยีสื่อผสม                     | 521226601  |         |
| นายสลิล โทไวยะ            | [5673601 ] การกำหนดและการจัดการความต้องการทาง<br>ชอฟต์แ | 521226601  |         |
| นายสลิล โทไวยะ            | [5672401 ] การสื่อสารข้อมูลและเครือข่ายคอมพิวเตอร์      | 531226601  |         |

# รูปที่ 3.11 รายงานการอนุมัติตามสาขาวิชา

กรณีต้องการสั่งพิมพ์รายงานการอนุมัติผลการเรียนในสาขาวิชานี้ กรุณาปิดการแสดงของหัว กระดาษและท้ายกระดาษก่อนสั่งพิมพ์เอกสาร โดยไปที่ File > Page Setup > เลือก Title ของ Header และ Footer เป็น - Empty –> ตอบ OK >คลิก "สั่งพิมพ์หน้านี้" หรือ "ย้อนกลับ" เมื่อต้องการย้อนกลับหน้าหลักรายงานตามสาขาวิชา

#### 3.4 ยกเลิกการอนุมัติเกรด

เจ้าหน้าที่กองบริการการศึกษา ผู้ตรวจสอบรายงานการอนุมัติผลการเรียน ได้รับสิทธิใน การยกเลิกการอนุมัติเกรดได้ เมื่อได้รับการร้องขอจากคณะ สามารถพิจารณาเหตุผลและความ เหมาะสมในการยกเลิกการอนุมัติเกรดได้ โดยมีขั้นตอนในการยกเลิกการอนุมัติเกรดดังนี้

3.4.1 จากรูปที่ 3.2 หน้าจอหลักรายงานการอนุมัติผลการเรียน คลิกเลือกสาขาวิชาที่ ต้องการ

3.4.2 คลิกปุ่ม "ยกเลิกการอนุมัติเกรด" หน้ารายการรายวิชาเรียน กลุ่มเรียนที่ต้องการ ดังตัวอย่างรูป 3.12

| พมพรายง | านการอนุมัติผลการเรียน         |                                                                  |                               |            |   |
|---------|--------------------------------|------------------------------------------------------------------|-------------------------------|------------|---|
|         | การอนุมัติผลกา<br>คณะเทคโนโลยี | ร้ยน ประจำปีการศึกษา 3/2558 ปร<br>เสาหกรรม สาขาวิชาวิศวกรรมชอฟต่ | ะเภท นักศึกษาภาคปกติ<br>ในวร์ |            |   |
| -       | แอเลือดวรวมนั้ดิเอรด           | รายวิวา โครงงานวิศวกรรมชล                                        | ฟต์แวร์ <ตรายอะเอียด>         | อบบัติแล้ว | 1 |
|         | Britanni i sa gaarin sa        | [5674902]                                                        |                               |            |   |
| -       |                                |                                                                  |                               |            |   |

# รูปที่ 3.12 ยกเลิกการอนุมัติเกรด

3.4.3 ระบบจะทำการยกเลิกการอนุมัติเกรดในรายวิชาเรียน กลุ่มเรียนดังกล่าว และ แสดงรายงานผลให้ทราบ ดังตัวอย่างรูปที่ 3.13

| lprumis.lpru.ac.th บอกว่า:<br>ขกเลิกการอนุมัติเกรดแล้ว | ×    |
|--------------------------------------------------------|------|
|                                                        | ตกอง |

รูปที่ 3.13 รายงานผลการยกเลิกการอนุมัติเกรด

3.4.4 ระบบจะกลับมาที่หน้าจอของสาขาวิชา จะห็นว่า สถานะของรายวิชาจะกลับมา
 เป็น "ยังไม่อนุมัติ" ดังตัวอย่างรูปที่ 3.14

| rint : สั่งพิมพ์รายงานการอนุมัติผ | เลการเรียน                                              |                                                          |                    | ย้อนกลับ                       | ออกจากระบา |
|-----------------------------------|---------------------------------------------------------|----------------------------------------------------------|--------------------|--------------------------------|------------|
| ۹.                                | การอนุมัติผลการเรียน ประจำท<br>คณะเทคโนโลยีอุตสาหกรรม เ | ปีการศึกษา 3/2558 ประเภท นั<br>สาขาวิชาวิศวกรรมชอฟด์แวร์ | กศึกษาภาคปกดิ      |                                |            |
|                                   | รายวิชา                                                 | โครงงานวิศวกรรมซอฟต์แวร์<br>[5674902 ]                   | <ตูรายละเอียด>     | ยังใม่อนุมัติ                  |            |
|                                   |                                                         | ผู้สอน ผศ.ไพจิตร สุขสมบูรณ์                              | กลุ่มนักศึกษา 5212 | 26601(ປກલິ) <b>Section.</b> 01 |            |
|                                   |                                                         |                                                          |                    |                                |            |

รูปที่ 3.14 ผลการยกเลิกการอนุมัติเกรด